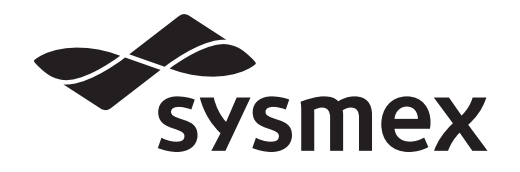

### **Reagent Unit**

# **RU-20** Instructions for Use

CHAPTER 1 Introduction CHAPTER 2 Safety Information CHAPTER 3 Part Names and Functions CHAPTER 4 **Basic Operation** CHAPTER 5 Using the Functions CHAPTER 6 Performing maintenance of instrument and replacing supply parts CHAPTER 7 Troubleshooting CHAPTER 8 **Technical Information** 

#### Index

# Sysmex Corporation KOBE, JAPAN

# **Table of Contents**

|                                 | hapter 1 Introduction                                                                                                    | 1-1                                           |
|---------------------------------|----------------------------------------------------------------------------------------------------|-----------------------------------------------|
| 1.1<br>1.2                      | Intended use                                                                                                    |                                               |
| 1.3                             | About the manuals                                                                                                    | 1-3                                           |
| 1.4                             | Symbols used in this manual                                                                                                    | 1-4                                           |
| 1.5                             | Trademarks                                                                                                    | 1-4                                           |
|                                 |                                                                                                    |                                               |
| Ch                              | napter 2 Safety Information                                                                                                    | 2-1                                           |
| <b>Ch</b><br>2.1                | Computer 2         Safety Information           General information                                                                                                    | <b>2-1</b>                                    |
| <b>Ch</b><br>2.1<br>2.2         | General information                                                                                                    | <b>2-1</b>                                    |
| 2.1<br>2.2<br>2.3               | General information<br>Installation<br>Electromagnetic compatibility (EMC)                                                                                                    | <b>2-1</b><br>2-1<br>2-2<br>2-2               |
| 2.1<br>2.2<br>2.3<br>2.4        | General information       Installation         Electromagnetic compatibility (EMC)       Safety                                                                               | <b>2-1</b><br>2-1<br>2-2<br>2-2<br>2-2<br>2-2 |
| 2.1<br>2.2<br>2.3<br>2.4<br>2.5 | Appter 2       Safety Information         General information       Installation         Installation       Electromagnetic compatibility (EMC)         Safety       Reagents | <b>2-1</b><br>2-1<br>2-2<br>2-2<br>2-2<br>2-3 |

| 2.6 |                                                              | 2-4        |
|-----|--------------------------------------------------------------|------------|
| 2.7 | Disposal of waste fluid, waste materials, and the instrument | <u>2-4</u> |
| 2.8 | Markings on the instrument                                   | 2-5        |
| 2.9 | Operators                                                    | 2-6        |

#### Chapter 3 Part Names and Functions 3-1

| Ch                       | apter 4                                              | Basic Operation                                                 | 4-1          |
|--------------------------|------------------------------------------------------|-----------------------------------------------------------------|--------------|
| 4.1<br>4.2<br>4.3<br>4.4 | Screen confi<br>List of menu<br>Start up<br>Shutdown | gurationitems                                                   |              |
| Ch                       | apter 5                                              | Using the Functions                                             | 5-1          |
| 5.1<br>5.2<br>5.3        | Checking rea<br>Configuring<br>Maintenance           | agent information<br>settings<br>screen                         |              |
| Ch                       | apter 6                                              | Performing maintenance of instru-<br>and replacing supply parts | ument<br>6-1 |
|                          |                                                      |                                                                 |              |

| 6.1 | Introduction                          | 6-1 |
|-----|---------------------------------------|-----|
| 6.2 | Maintenance tasks performed as needed | 6-1 |
| 6.3 | Replacing the reagent.                | 6-5 |
| 6.4 | Replacing supply parts                | 6-9 |

### Chapter 7 Troubleshooting

| 7 | - | 1 |  |
|---|---|---|--|
| - |   | _ |  |

8-1

| 7.1 | Overview of instrument errors        |
|-----|--------------------------------------|
| 7.2 | Error message list                   |
| 7.3 | Causes of errors and remedial action |

#### Chapter 8 Technical Information

| 8.1 | Performance/specifications | -1 |
|-----|----------------------------|----|
| 8.2 | Principle                  | -3 |
| 8.3 | Unpacking checklist        | -5 |
| 8.4 | Before installation        | -6 |
| 8.5 | GNU General Public License | -8 |

Index

# Chapter 1 Introduction

Thank you for purchasing the RU-20 Reagent Unit. Please read this manual carefully to ensure proper use of the product.

After reading this manual, store it in a safe place for future reference.

The RU-20 reagent unit prepares (dilutes) concentrated reagent (CELLPACK DST) using RO (Reverse Osmosis : R/O) water and feeds it to connected hematology analyzer and automated hematology slide preparation unit (hereinafter analyzer).

For the details on RO (Reverse Osmosis : R/O) water, see below.

(>P.8-1 "Chapter 8: 8.1 Performance/specifications")

#### **Contact Address**

Manufacturer

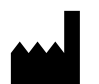

SYSMEX CORPORATION 1-5-1 Wakinohama-Kaigandori, Chuo-ku, Kobe 651-0073, Japan

#### **Authorized Representative**

| EC | REP |
|----|-----|
|----|-----|

European Representative SYSMEX EUROPE GmbH Bornbarch 1, 22848 Norderstedt, Germany Phone: +49 40 5 27 26-0 / Fax: +49 40 5 27 26-100

Americas

SYSMEX AMERICA, Inc. 577 Aptakisic Road, Lincolnshire, IL 60069, U.S.A. Phone: +1-224-543-9500 / Fax: +1-224-543-9505

Asia-Pacific

SYSMEX ASIA PACIFIC PTE LTD. 9 Tampines Grande #06-18 Singapore 528735 Phone: +65-6221-3629 / Fax: +65-6221-3687

#### **Ordering Supplies and Replacement Parts**

If you need to order supplies or replacement parts, please contact your local Sysmex representative.

#### Service and Maintenance

Please contact the Service Department of your local Sysmex representative.

#### **Training Course**

For information on training, please contact the Service Department of your local Sysmex representative.

#### **CE-mark**

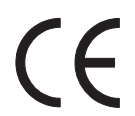

The IVD-system described in this manual is marked with a CE-mark which confirms the observance of the essential requirements of the following European directive: 98/79/EC IVD Directive

#### 1.1 Intended use

The RU-20 reagent unit prepares (dilutes) concentrated reagent (CELLPACK DST) using RO (Reverse Osmosis : R/O) water and feeds it to connected analyzers.

Any other use is regarded as non-specified.

If the instrument fails to function properly as a result of either the user's operation not specified in the manual or the user's utilization of a program not specified by Sysmex, the product warranty would not apply.

#### 1.2 Overview of the instrument

This instrument is installed as a peripheral device for hematology analyzers. The instrument dilutes concentrated reagent (CELLPACK DST) with RO water to the required concentration and can supply the reagent to multiple analyzers (XN series, XE-series).

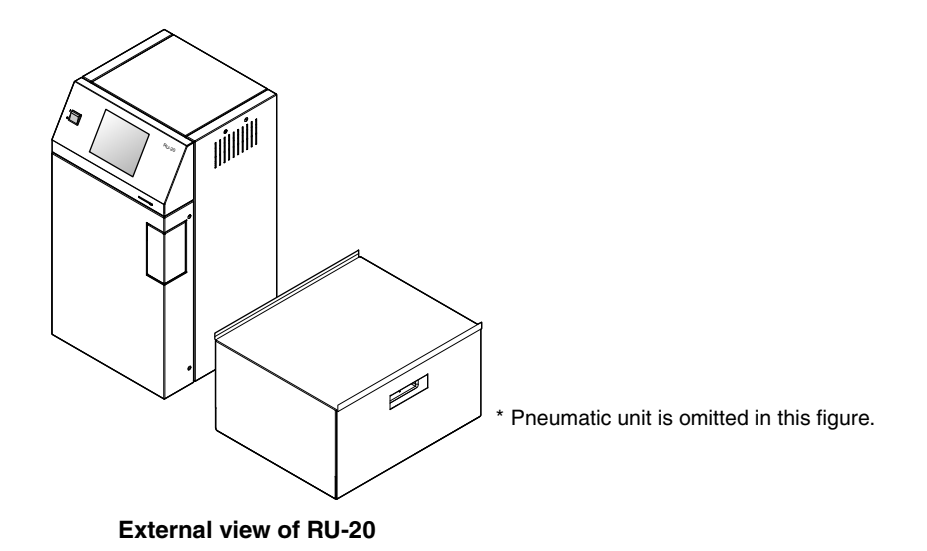

### 1.3 About the manuals

#### 1.3.1 Structure of this manual

This manual consists of the following chapters.

| Chapter                                                                          | Description                                                                                                    |
|----------------------------------------------------------------------------------|----------------------------------------------------------------------------------------------------|
| Chapter 1: Introduction                                                          | Explains an overview of this manual and of the instrument.                                                                                                    |
| Chapter 2: Safety Information                                                    | Explains precautions to be observed for safe use of the instrument, and also explains the meaning of the safety symbols that appear on the instrument.            |
| Chapter 3: Part Names and Functions                                              | Explains external views, names and functions of each of the devices connected to the instrument.                                                                  |
| Chapter 4: Basic Operation                                                       | Explains how to perform basic operations, such as starting up and shutting down the instrument.                                                                   |
| Chapter 5: Using the Functions                                                   | Explains the instrument settings and how to check reagent information.                                                                                            |
| Chapter 6: Performing maintenance of<br>instrument and replacing<br>supply parts | Explains an overview of the maintenance tasks for the instrument and explains how to perform those tasks, including the replacement of reagents and supply parts. |
| Chapter 7: Troubleshooting                                                       | Explains the errors that may occur in the instrument and how to troubleshoot them.                                                                                |
| Chapter 8: Technical Information                                                 | Explains technical information such as specifications and principles.                                                                                             |

#### **1.3.2** Points to note about this manual

- Unauthorized reproduction of part or all of this manual is prohibited.
- Images and certain details related to product are for illustration purposes only and may not exactly match with what is indicated within this manuals.

### 1.4 Symbols used in this manual

Warnings, Cautions, Information, and Notes provide important safety and operational information. Failure to comply with this information may compromise safety. Be sure to follow all indicated instructions.

# Warning!

High risk. Failure to observe this warning may result in injury to the operator.

# Caution!

Medium risk. Failure to observe this warning may result in property damage. Intended to prevent damage and incorrect measurement results.

# i Information

Low risk. Rules which should be observed when operating this instrument.

# Note:

Background information and practical tips.

### 1.5 Trademarks

- Sysmex® is a registered trademark of SYSMEX CORPORATION, Japan.
- Other company names and product names in this manual are the trademarks or registered trademarks of their respective owners.
- The fact that a trademark is not explicitly indicated in this manual does not authorize its use.

# Chapter 2 Safety Information

This chapter explains precautions for safe use of this instrument.

### 2.1 General information

# Marning!

- This instrument must only be used as described in this manual.
- Your dealer or local Sysmex representative will unpack and install the instrument, and check initial operation.
- If you notice a strange odor, smoke, or other abnormal condition, immediately turn off the power, remove the plug from the power outlet, and please contact the Service Department of your local Sysmex representative.
- Continuing to use the instrument may result in fire, electrical shock, or injury.
- Do not spill blood samples or reagents on the instrument. Do not insert or drop staples, clips, or other metal objects into the instrument. This may cause short-circuiting and smoke. If you notice an abnormal condition, immediately turn off the power, remove the plug from the power outlet, and please contact the Service Department of your local Sysmex representative.
- The operator should never touch the electrical circuitry inside the cover. Danger of electrical shock, especially if the hand is wet.
- The instrument must never be connected to a power outlet of the wrong voltage. The instrument must always be grounded. Otherwise fire or electrical shock may result.
- Do not damage the power cable. Do not place any heavy objects on the power cable or forcibly pull on the power cable. Risk of fire and electrical shock due to short-circuiting or wire breakage.
- Switch off the power before connecting any peripheral devices. Otherwise electrical shock and failure may result.

## 2.2 Installation

# Caution!

- Install in a location where water will not splash on the instrument.
- Install in a dry, dust-free location that is not exposed to direct sunlight and is not subject to large temperature variations.
- Do not subject the instrument to shock or vibration.
- Install in a location with good ventilation.
- Do not install in a location where there is signal noise caused by radios, centrifuges, or other equipment.
- Do not install in a location where chemicals are stored or there are gases.
- Do not use near electro-conductive or flammable gases, including oxygen, hydrogen and anesthetics.
- This instrument is designed for indoor use.
- Install on a level, vibration-free surface.
- If the instrument is not used for an extended time, evaporation may cause reagent components to solidify on the inside the instrument, rendering it unusable.
   If you will not use the instrument for an extended time, please contact the Service Department of your local Sysmex representative.

### 2.3 Electromagnetic compatibility (EMC)

This instrument complies with the following IEC (EN) standards:

- IEC61326-2-6:2005 (EN61326-2-6:2006)
- Complies with EMI (Electromagnetic Interference) Class A requirements
- EMS (Electromagnetic Susceptibility)
  - Fulfills the minimum requirements for susceptibility.
- This instrument has been designed and tested for compliance with CISPR11 Class A. In a domestic environment, it may cause radio interference. In this event, measures must be taken to mitigate the interference. Do not use the instrument near a strong source of electromagnetic radiation (such as an unprotected intentional radio source), as this may interfere with the basic operation of the instrument.

#### 2.4 Safety

This instrument complies with the following IEC (EN) standards:

• IEC61010-1:2001 (EN61010-1:2001)Complies with Class 1, Pollution Level 2.

#### 2.5 Reagents

This device will use concentrated reagent (CELLPACK DST).

The reagent is stored at 2 to 35°C (Do not freeze).

Before opening, the reagent can be used until the expiration date stated on the reagent container.

After opening, keep at a temperature from 15 to 30°C or below, and use within 2 months.

# Warning!

- As with the contents of this manual, note carefully the information stated on the reagent package.
- Avoid direct contact with reagents. Reagents can cause irritation of the eyes, skin and mucous membranes.
- Should you inadvertently come in contact with a reagent, rinse your skin immediately with copious amounts of water.
- If a reagent comes in contact with your eye, rinse at once with copious amounts of water and seek medical advice immediately.
- Follow the instructions in the Material Safety Data Sheet.
- If you inadvertently swallow a reagent, immediately vomit, or drink a sufficient amount of warm salty water to induce vomiting, and seek medical attention immediately.
- CELLPACK DST is a good electrical conductor. There is a risk of electric shock if diluent is spilled near electrical cables or appliances. Switch off the instrument power, disconnect the plug from the outlet, and remove the liquid.

# Caution!

- Follow all instructions on the reagent container.
- After opening, take care to prevent contamination by dirt, dust, and bacteria.
- Do not use a reagent beyond the expiration date.
- Handle reagents gently to avoid foaming. Do not shake! Do not use immediately after a reagent has been transported.
- Take care not to spill a reagent. If a reagent is spilled, wipe up immediately using a wet cloth.

## 2.6 Maintenance

# Warning!

Always wear gloves when performing service and maintenance work. After completing work, wash your hands with a disinfectant. Failure to do so may result in irritation of the skin.

# i Information

- When performing maintenance, use only the tools expressly provided for such work.
- The maintenance procedures described in this manual enable the instrument to achieve full performance. When replacing supply parts and maintenance parts, use only genuine parts that meet the specifications of the instrument.

## 2.7 Disposal of waste fluid, waste materials, and the instrument

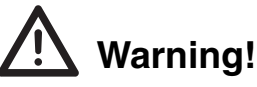

- When disposing of waste fluid, consumable supplies, or the instrument, follow local regulations for the disposal of medical waste, contaminated waste, and industrial waste.
- The RU-20 includes batteries that are used for data storage. Remove the batteries before disposing of the instrument. The batteries may explode if they are put into a fire.

### 2.8 Markings on the instrument

Main Unit

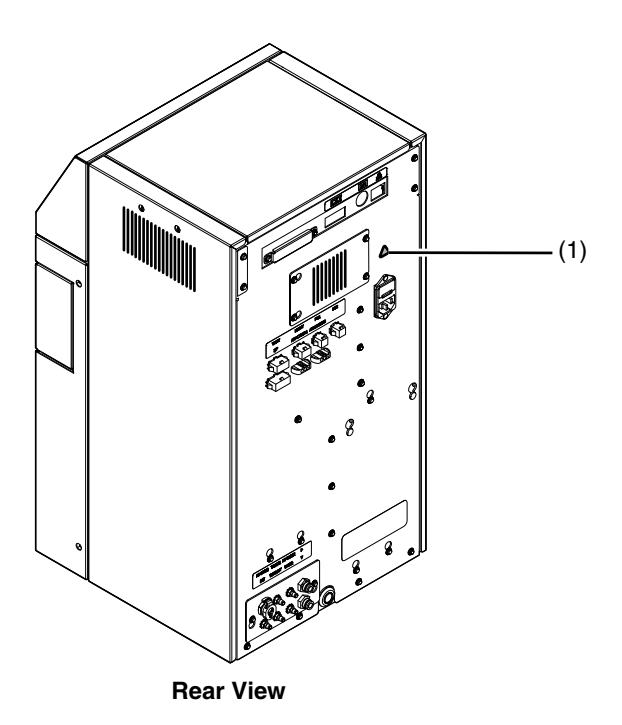

(1)

# Caution!

- Always unplug the power cord before performing inspection. Inspection with the power cord plugged in is dangerous.
- When replacing a fuse, use only a fuse of the specified type and rating.

#### **Pneumatic Unit**

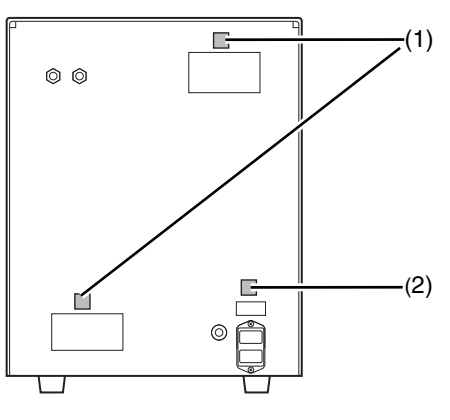

**Rear View** 

(1) Caution! Do not block the exhaust port on the back of the pneumatic unit.

#### (2)

# Caution!

- Always unplug the power cord before performing inspection. Inspection with the power cord plugged in is dangerous.
- When replacing a fuse, use only a fuse of the specified type and rating.

### 2.9 Operators

# Caution!

- Do not operate this device without proper training and direction.
- In the event of device failure, follow the troubleshooting action(s) and direction provided within this manual and by your Sysmex representative.
- At time of delivery, your Sysmex representative will unpack and install the instrument and check initial operation.

## **Chapter 3** Part Names and Functions

This chapter explains external views, names and functions of each of the devices connected to the instrument.

#### **Main Unit**

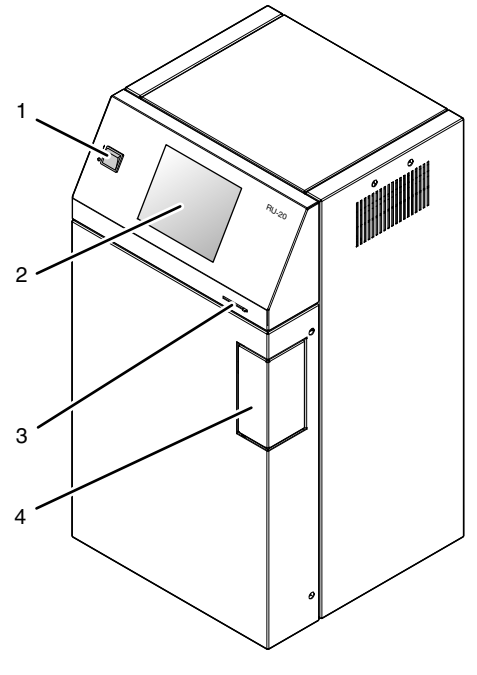

**Front View** 

1 Main switch

Turns the main power of the instrument on and off.

2 LCD display (touch panel)

Shows the status of the instrument. The touch panel is used to operate the instrument.

3 Contrast adjustment lever

Adjusts the contrast of the LCD display.

4 Door for pneumatic pressure adjustment Open the door and adjust the 0.07 MPa pressure.

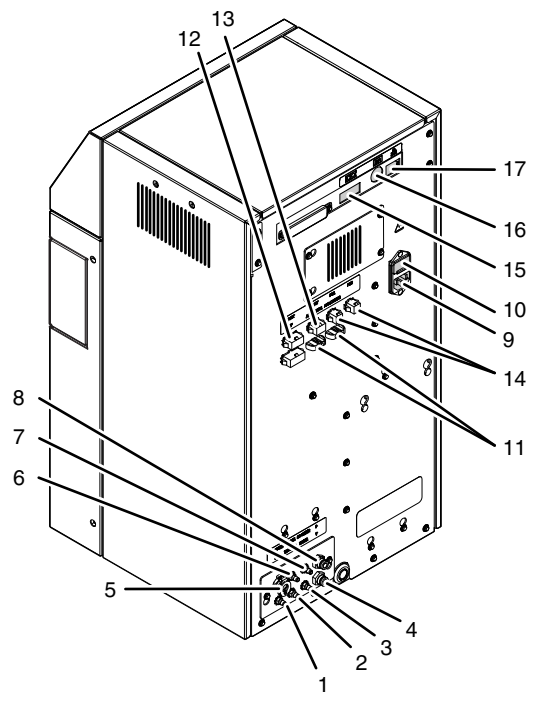

**Rear View** 

- 1 CELLPACK DST supply nipple CELLPACK DST is supplied via this nipple. Connects to a container of CELLPACK DST.
- 2 Supply tank aspiration nipple Aspirates adjusted CELLPACK DST from the supply tank.
- 3 Waste outlet nipple Waste fluid is discharged via this nipple. Connects to a drain or waste container.
- 4 Vacuum supply nipple Connects to the vacuum output nipple of the pneumatic unit.
- 5 RO water supply port Supplies RO water.

The inner diameter of the RO water supply connection tube is 1/4 inch (6.4 mm).

- 6 Supply tank supply nipple Supplies CELLPACK DST.
- 7 RO water discharge nipple
  - Discharges RO water.

Connect the RO water drain tube (6.4 mm) and set the end of the tube in the waste drain.

8 Pressure supply nipple

Connects to the pressure output nipple of the pneumatic unit.

9 AC power supply

Supplies power through the provided power cable.

10 Fuse holder

250 V, 3.15 A (time lag) fuse. Insert only the specified type of fuse.

- 11 Analyzer connector Connector for communication with analyzers. Up to 3 analyzers can be connected.
- 12 Supply tank connector Connector for communication with the supply tank.
- 13 Indicator light connector Connects to the indicator light (optional).
- 14 Pneumatic unit control output connector Output connector for control of pneumatic unit on/off. Connects to the connector on the back of the pneumatic unit. Up to 3 main units can be connected.
- 15 RS-232C

Not used.

- 16 Hand-held barcode reader connector For connection of the hand-held barcode reader (optional).
- 17 Ethernet connector Connects to a host computer.

#### **Supply Tank**

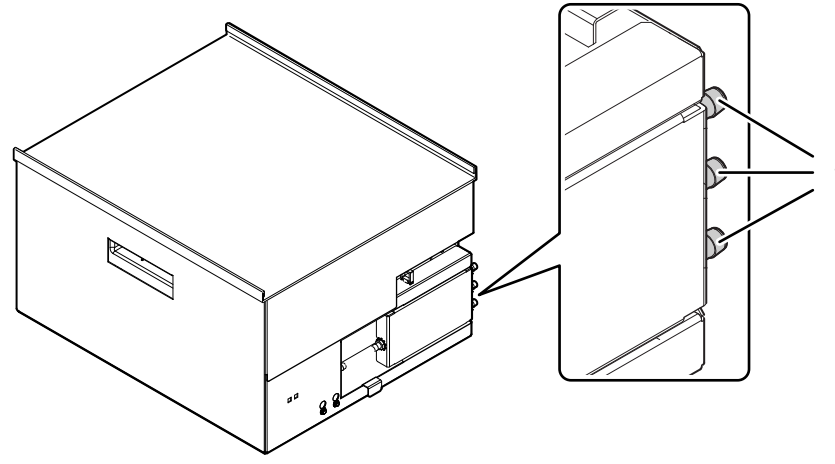

**Rear View** 

#### 1 Analyzer supply nipple

Supplies prepared reagent stored in the supply tank to the analyzer.

# i Information

Do not tilt the supply tank or place upside down. This may cause failure.

#### **Pneumatic Unit**

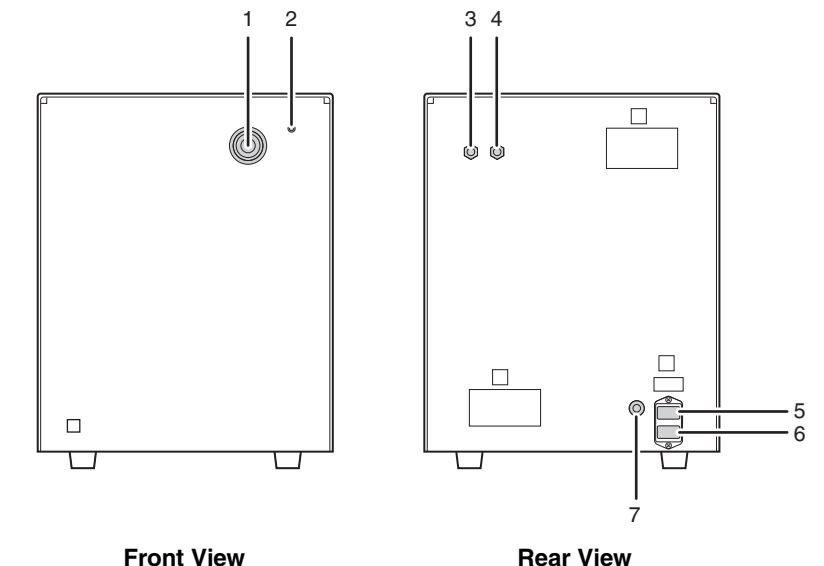

#### 1 0.25 MPa Regulator

Regulates the 0.25 MPa pressure that is supplied to the main unit.

2 Pilot lamp

Illuminates when the pneumatic unit power is on.

#### 3 Pressure output nipple

Supplies pressure to the main unit. Connects to the pressure supply nipple on the main unit.

#### 4 Vacuum output nipple

Supplies vacuum pressure to the main unit. Connects to the vacuum supply nipple on the main unit.

#### 5 Fuse

250 V, 4 A (time lag) fuse. Insert only the specified type of fuse.

#### 6 Power connector

Supplies power through the provided power cord.

#### 7 Pneumatic unit control input connector

Input connector for control of pneumatic unit on/off.

Connects to the pneumatic unit control output connector on the main unit.

# Chapter 4 Basic Operation

This chapter explains the basic procedures for operating the instrument.

#### 4.1 Screen configuration

The following status screen appears when the system is started.

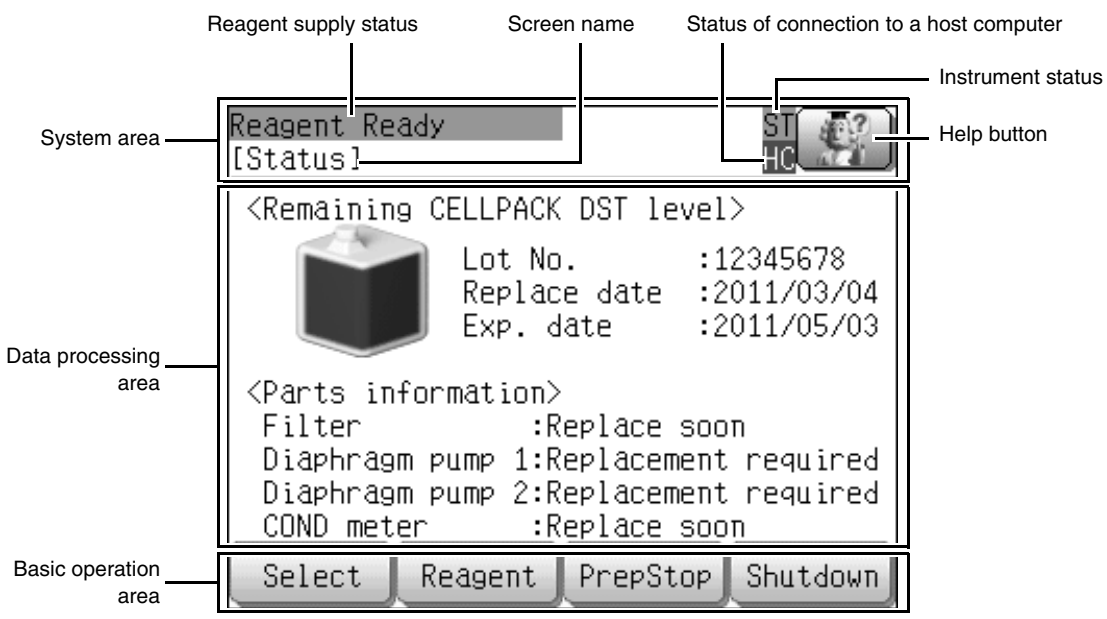

[Status] screen

#### • System area

Shows the operation status of the instrument and the status of reagent supply.

| Reagent supply status                                                             | [Reagent Ready]:       | There is prepared reagent in the supply tank and it is ready to be supplied to the analyzer(s).                                                     |
|-----------------------------------------------------------------------------------|------------------------|----------------------------------------------------------------------------------------------------|
|                                                                                   | [Reagent Not Ready]:   | Cannot supply reagent to the analyzer(s) because there is no prepared reagent in the supply tank.                                                   |
| Screen name                                                                       | Displays the name of t | he screen that currently appears in the data processing area.                                                                                       |
| Instrument status                                                                 | ST (Green):            | Ready                                                                                                    |
|                                                                                   | ST (Flashing green):   | Starting up / Maintenance in progress / Reagent<br>preparation in progress / Automatic operation (draining /<br>RO water refilling) / Shutting down |
|                                                                                   | ST (Orange):           | Warning                                                                                                    |
|                                                                                   | ST (Red):              | Error                                                                                                    |
| Status of connection to Displays the status of connection with the host computer. |                        | connection with the host computer.                                                                                                    |
| a host computer                                                                   | HC (green):            | Connected                                                                                                    |
|                                                                                   | HC (red):              | Not connected                                                                                                    |
| Help button                                                                       | Touch to open the [Err | or List] screen.                                                                                                    |

4-1

#### • Data processing area

The content varies depending on the function that is selected.

When the [Status] screen is selected

| [Remaining CELLPACK | Displays how much CELLPACK DST remains in 5 levels.                                                        |                                               |                                        |     |
|---------------------|----------------------------------------------------------------------------------------------------|-----------------------------------------------|----------------------------------------|-----|
| DST level]          |                                                                                                    |                                               |                                        |     |
|                     |                                                                                                    |                                               |                                        |     |
|                     | 100% 50<br>(blue) (bl                                                                                      | )% 20%<br>ue) (yellow)                        | 10% 0%<br>(red)                        |     |
| [Lot No.]           | Displays the lot number of t                                                                               | the reagent.                                  |                                        |     |
| [Replace date]      | Displays the date when the                                                                                 | reagent was last re                           | eplaced.                               |     |
| [Exp. date]         | Displays the expiration date                                                                               | e of the reagent. Ap                          | pears in red when the expiration       | n   |
|                     | date has passed.                                                                                           |                                               |                                        |     |
|                     | * The expiration date will n<br>expiration date in the [Re                                                 | ot appear if [No Exp<br>agent registration] s | b. Msg] is set for the reagent screen. |     |
| [Parts information] | Displays messages notifyin                                                                                 | g you when parts u                            | sed in the instrument must be          |     |
|                     | replaced or calibrated.                                                                                    |                                               |                                        |     |
|                     | [Eiltor] / [Diophroam nump                                                                                 |                                               | an 01                                  |     |
|                     | [Filler] / [Jilaphiragm pump 1] / [Jilaphiragm pump 2]                                                     |                                               |                                        |     |
|                     | replaced.                                                                                                  |                                               |                                        |     |
|                     | Message Status                                                                                             |                                               |                                        |     |
|                     | [Replace soon]                                                                                             | Starts appearing                              | 10 days before the expiration da       | ate |
|                     | [Replacement required]                                                                                     | Expiration date ha                            | is passed                              |     |
|                     | [-]                                                                                                    | Okay to continue                              | normal use                             |     |
|                     | [COND meter]<br>Displays messages to notify you when the electric conductance meter must be<br>calibrated. |                                               |                                        |     |
|                     | Message Status                                                                                             |                                               |                                        |     |
|                     | [Calibrate soon]                                                                                           | Starts appearing                              | 10 days before the expiration da       | ate |
|                     | [Calibration required]                                                                                     | Expiration date ha                            | is passed                              |     |
|                     | [-]                                                                                                    | Okay to continue                              | normal use                             |     |

#### • Basic operation area

This shows the operation buttons.

| [Select]   | This can be touched to configure various instrument settings, and perform maintenance and other processes. ( <b>≻P.5-1</b> "Chapter 5: Using the Functions")                               |  |
|------------|----------------------------------------------------------------------------------------------------|--|
| [Reagent]  | This can be touched to register reagent information and management information, and to drain prepared fluid from the instrument.                                                           |  |
| [PrepStop] | During reagent preparation, [PrepStop] appears. This can be touched to stop preparation. If reagent preparation is stopped, [PrepResm] appears. This can be touched to resume preparation. |  |
| [Shutdown] | Touch to execute shutdown processing.<br>For shutdown procedure, see below.<br>( <b>≻P.4-7</b> "4.4 Shutdown")                                                                             |  |

#### Status Details screen

Execute [Select] - [Data View] in the [Status] screen to display the [Status Details] screen.

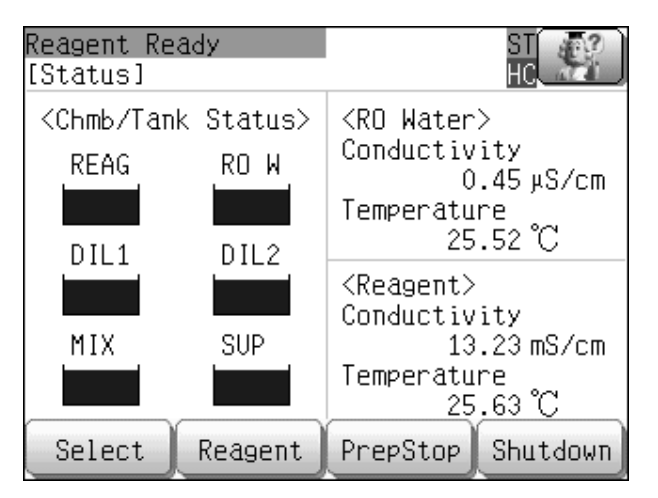

#### [Status Details] screen

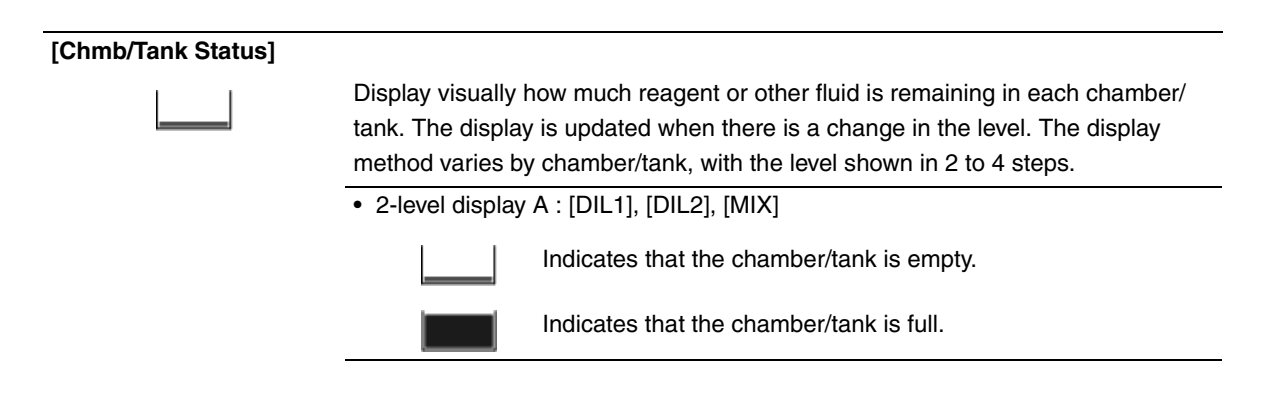

|                | 3-level display: [RO W]                                                                                  |  |
|----------------|----------------------------------------------------------------------------------------------------|--|
|                | Indicates that the chamber/tank is empty.                                                                |  |
|                | Indicates that the chamber/tank is about 2/3 full.                                                       |  |
|                | Indicates that the chamber/tank is full.                                                                 |  |
|                | Indicates that the float switch has failed.                                                              |  |
|                | • 4-level display: [SUP], [REAG]                                                                         |  |
|                | Indicates that the chamber/tank is empty.                                                                |  |
|                | Indicates that the chamber/tank is about 1/3 full.                                                       |  |
|                | Indicates that the chamber/tank is about 2/3 full.                                                       |  |
|                | Indicates that the chamber/tank is full.                                                                 |  |
|                | Indicates that the float switch has failed.                                                              |  |
| [RO Water]     | <ul> <li>Displays the electrical conductivity of the RO water.</li> </ul>                                |  |
| [Conductivity] | <ul> <li>The display is updated once every 3 seconds.</li> </ul>                                         |  |
| xx.xx μS/cm    | <ul> <li>0.00 to 99.99 [μS/cm]</li> </ul>                                                                |  |
| [RO Water]     | Displays the temperature of the RO water.                                                                |  |
| [Temperature]  | <ul> <li>The display is updated once every 3 seconds.</li> </ul>                                         |  |
| xx.xx°C        | • 0.00 to 99.99[°C]                                                                                      |  |
| [Reagent]      | <ul> <li>Displays the electrical conductivity of the reagent.</li> </ul>                                 |  |
| [Conductivity] | <ul> <li>This is the result of the latest measurement of reagent electrical<br/>conductivity.</li> </ul> |  |
|                | <ul> <li>If analysis has not been performed since the power was turned on, "0"<br/>appears</li> </ul>    |  |
| xx.xx mS/cm    | • 0.00 to 99.99 [mS/cm]                                                                                  |  |
| [Reagent]      | Displays the temperature of the reagent.                                                                 |  |
| [Temperature]  | This is the result of the latest measurement of reagent electrical                                       |  |
|                | conductivity.                                                                                            |  |
|                | <ul> <li>If analysis has not been performed since the power was turned on, "0"</li> </ul>                |  |
|                | appears.                                                                                                 |  |
| xx.xx°C        | • 0.00 to 99.99[°C]                                                                                      |  |

### 4.2 List of menu items

The hierarchy of screens that appear for each function is shown below.

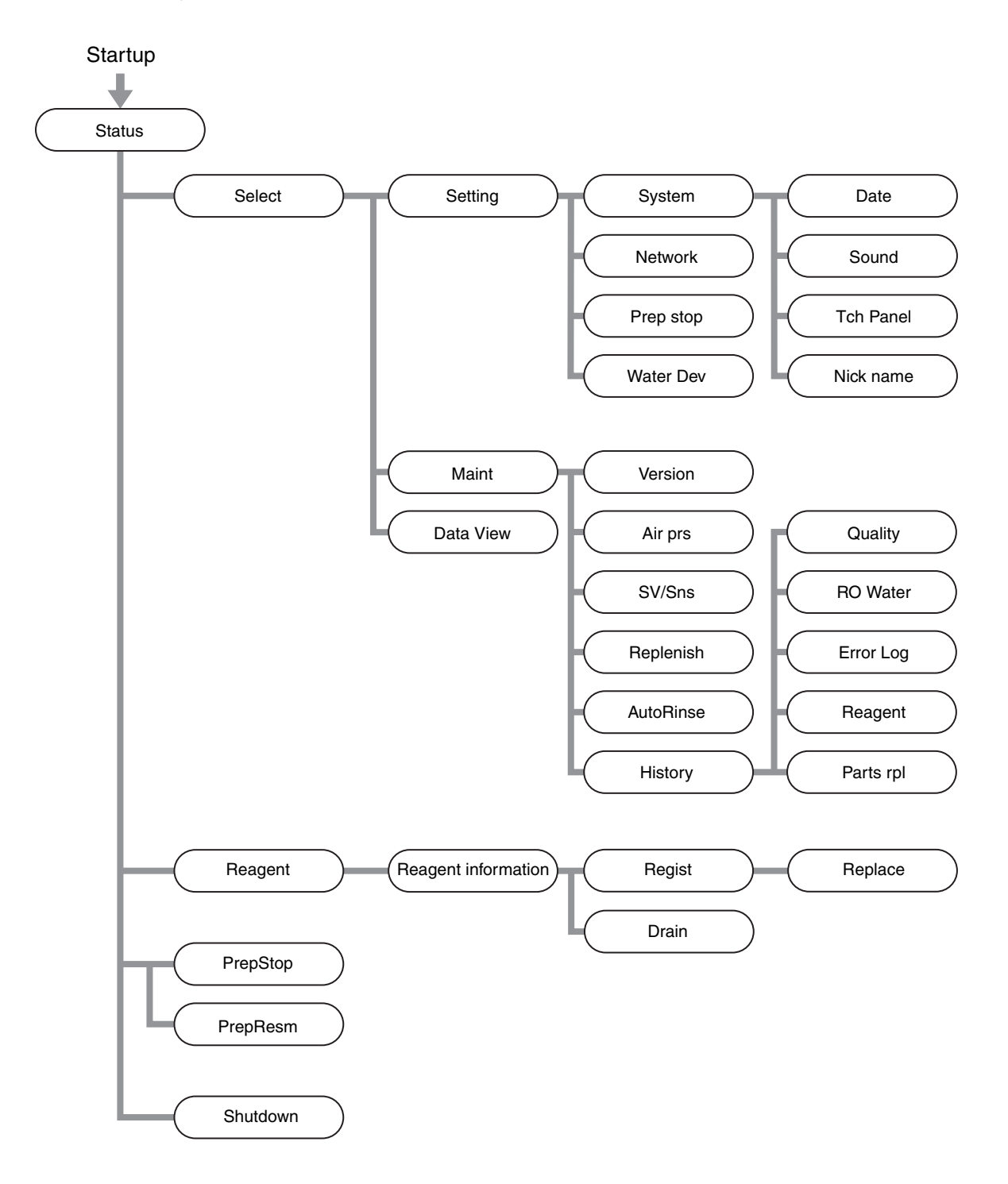

#### 4.3 Start up

Follow the steps below to turn on the power of the instrument.

#### **1** Press the power switch on the main unit.

The screen at right appears in the LCD display.

| Reagent Ready<br>[Status]                                                                                                    | ST<br>HC                                             |  |
|----------------------------------------------------------------------------------------------------|------------------------------------------------------|--|
| <remaining cellpack<="" td=""><td>DST level&gt;</td></remaining>                                                                                                    | DST level>                                           |  |
| Lot No<br>Replac<br>Exp. d                                                                                                    | . :12345678<br>e date :2011/03/04<br>ate :2011/05/03 |  |
| <pre><parts information=""> Filter :Replace soon Diaphragm pump 1:Replacement required Diaphragm pump 2:Replacement required COND meter :Replace soon</parts></pre> |                                                      |  |
| Select Reagent                                                                                                    | PrepStop Shutdown                                    |  |

[Status] screen

### **2** Turn on the power of the analyzer(s) connected to the instrument

After startup is executed, the reagent preparation sequence is automatically executed. When the reagent supply tank fills with prepared reagent, the reagent status display shows [Reagent Ready] and the prepared fluid can be supplied to the instrument.

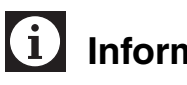

## Information

- If the analyzer is started before this instrument is started, notification of the diluted reagent level cannot take place and an error may occur on the analyzer.
- If you need to turn off and then turn on the instrument power, wait at least 5 seconds after turning off the power before turning the power on again.

### 4.4 Shutdown

Shutdown is not routinely performed. Perform it when shutdown is needed, for example, when an error occurs. For details, see below.

(>P.6-1 "Chapter 6: 6.2.1 Shutdown")

Follow the steps below to turn off the power of the instrument.

#### **1** Turn off the power of the analyzer(s) connected to the instrument.

#### **2** Touch [Shutdown].

The screen at right appears.

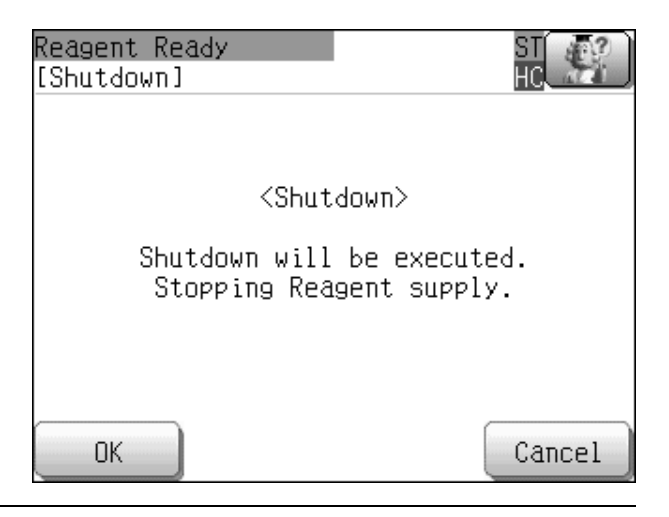

#### **3** Touch [OK].

The shutdown completion screen appears.

#### **4** Press the power switch off the main unit.

## Note:

- The system cannot be shutdown when the instrument is in the [Not ready] state. If the reagent adjustment operation is not finished, shutdown will take place without starting the next adjustment operation when the adjustment operation currently being executed is completed.
- If an error occurs during shutdown, the [Error] dialog will appear. Touch [OK] to close the dialog, clear the error, and then re-execute shutdown.

# Chapter 5 Using the Functions

This chapter explains the instrument settings and how to check reagent information.

### 5.1 Checking reagent information

Check information on the currently used reagent. Touch [Reagent], and the screen at right appears.

| Reagent Ready<br>[Reagent information | ST 🐺              |
|---------------------------------------|-------------------|
| Reagent                               | :CELLPACK DST     |
| Lot No.                               | :12345678         |
| Date                                  | :2011/03/04 20:22 |
| Exp. date                             | :2011/06/01       |
| Exp. after opening                    | :60 days          |
| Amounts                               | :20.0 L           |
| Entry Type                            | :Manual           |
| Regist Drain                          | Return            |

| [Reagent]            | Displays the reagent type (CELLPACK DST).                                                                                                    |
|----------------------|----------------------------------------------------------------------------------------------------|
| [Lot No.]            | Displays the lot number of the reagent.                                                                                                    |
| [Date]               | Displays the date when the reagent was last replaced.                                                                                                    |
| [Exp. date]          | Displays the expiration date of the reagent.                                                                                                    |
| [Exp. after opening] | Displays how long the reagent can be used after it is opened.                                                                                                    |
| [Amounts]            | Displays the amount of reagent.                                                                                                    |
| [Entry Type]         | Displays the reagent registration method.<br>Displays [Manual] if the reagent information was entered manually, or [Barcode] if<br>entered by barcode. If information is entered manually after entry by barcode,<br>[Manual] appears. |
| [Regist]             | Touch to open the [Reagent registration] screen.<br>For reagent registration procedure, see below.<br>(►P.6-5 "Chapter 6: 6.3 Replacing the reagent")                                                                                  |
| [Drain]              | Touch to open the [Supply chmb drain] screen.<br>For drain procedure, see below.<br>( <b>≻P.6-5</b> "Chapter 6: 6.3 Replacing the reagent")                                                                                            |

### 5.2 Configuring settings

The instrument stops operating while settings are being configured.

#### 5.2.1 Setting the date and time

Follow the steps below to set the date and time.

### **1** Touch [Select].

### **2** Touch [Setting].

**3** Touch [System].

#### **4** Touch [Date].

The screen at right appears.

| Reagent Ready<br>[Date set] | ST<br>HC |
|-----------------------------|----------|
| Date Form yy/mm/dd          | )        |
| yy/mm/dd                    |          |
| 2011/3/4                    | ]        |
| Time 20:53                  | )        |
| ок                          | Cancel   |

#### **5** Set the displayed item.

When you touch an input box, a numeric keypad opens. Enter a number and touch [Entr].

| [Date Form] | Touch this button to select date form type on LCD display from 3 types. |         |                                    |
|-------------|-------------------------------------------------------------------------|---------|------------------------------------|
|             | Options                                                                 | :       | [yy/mm/dd], [mm/dd/yy], [dd/mm/yy] |
| [yy/mm/dd]  | Input range                                                             | уу :    | 2008 to 2037                       |
|             |                                                                         | mm:     | 1 to 12                            |
|             |                                                                         | dd :    | 1 to 31                            |
| [Time]      | Input range                                                             | Hour:   | 00 to 23                           |
|             |                                                                         | Minute: | 00 to 59                           |

### **6** Touch [OK].

#### 5.2.2 Configuring sound settings

Follow the steps below to configure sound settings.

#### **1** Touch [Select].

### **2** Touch [Setting].

## **3** Touch [System].

#### **4** Touch [Sound].

The screen at right appears.

| Reagent Ready<br>[Sound]           |       | ST<br>HC   |
|------------------------------------|-------|------------|
| Volume                             | 1     | ]          |
| Alarm                              | Type1 | Alarm test |
| Permit Alarm No Set<br>(Time zone) |       | ]          |
| Start Time 09:00                   |       | J          |
| End Time 18:00                     |       | ]          |
| ОК                                 |       | Cancel     |

### **5** Set the displayed item.

Configures the alarm volume, types, etc. which sound when an error occurs.

| [Volume] | Touch this button to adjust the volume in 3 levels.                             |
|----------|---------------------------------------------------------------------------------|
|          | Options: [1] to [3] ([3] is the maximum volume)                                 |
| [Alarm]  | Touch this button to select the alarm type from 6 types.                        |
|          | Options: [Type 1] to [Type 6]                                                   |
|          | [Alarm test] can be touched to check the selected alarm sound. The display will |
|          | change to [AlarmReset]. To stop the alarm sound, touch [AlarmReset].            |

#### Chapter 5 Using the Functions

| [Permit Alarm] | Touch this button to select whether alarm activation will be restricted to a certain  |
|----------------|---------------------------------------------------------------------------------------|
|                | time frame.                                                                           |
|                | Options: [Set Up], [No Set]                                                           |
|                | When [Set Up] is selected, you can set the time frame in which the alarm will         |
|                | activate. A numeric keypad will appear when the [Start Time] and [End Time] input     |
|                | boxes are touched. Enter each time and touch [Entr]. The alarm will activate from the |
|                | time set in [Start Time] until the time set in [End Time].                            |

### **6** Touch [OK].

#### 5.2.3 Calibrating the touch panel

Follow the steps below to correct misalignment between the touch panel and the LCD.

#### **1** Touch [Select].

### **2** Touch [Setting].

#### **3** Touch [System].

#### **4** Touch [Tch Panel].

The screen at right appears.

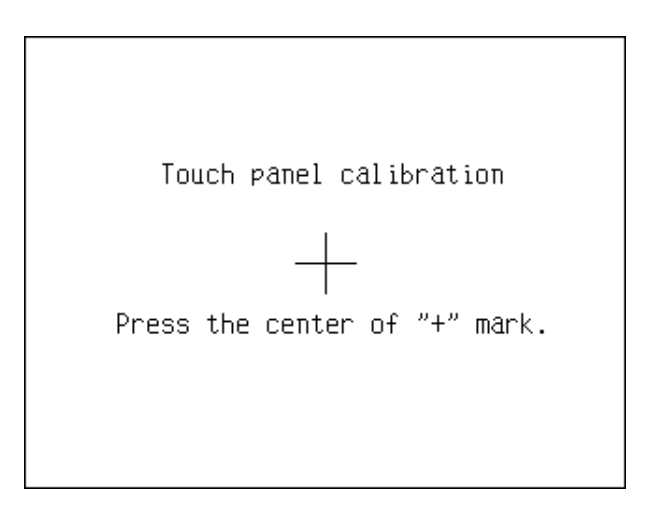

### **5** Touch the center of the [+] mark.

Perform the above operation a total of 5 times. When you have finished calibration, an update confirmation message will appear.

#### **6** Touch [OK].

The touch panel calibration is completed.

#### 5.2.4 Setting the instrument nickname

A nickname can be set to enable the host to identify the instrument when multiple instruments are connected. Follow the steps below to set a nickname for the instrument.

**1** Touch [Select].

**2** Touch [Setting].

#### **3** Touch [System].

#### **4** Touch [Nick name].

The screen at right appears.

| Reagent Ready<br>[Nick name setting] | ST<br>HC |
|--------------------------------------|----------|
| Nick name 123                        |          |
|                                      |          |
|                                      |          |
|                                      |          |
| ОК                                   | Cancel   |

#### **5** Set the displayed item.

When you touch an input box, a numeric keypad opens. Enter a number and touch [Entr]. The [Nick name] can be 5 digits long.

### 6 Touch [OK].

#### 5.2.5 Configuring network settings

Follow the steps below to configure network settings.

#### **1** Touch [Select].

#### **2** Touch [Setting].

### **3** Touch [Network].

The screen at right appears.

| Reagent Ready<br>[Network setting] |       |     | ST<br>HC |
|------------------------------------|-------|-----|----------|
| Network                            | Host  |     |          |
| RU-20 IP add                       | Iress |     |          |
|                                    | 0     | 0   |          |
| Subnet mask<br>255 255 255         |       | 0   |          |
| Port No.                           | Ō     |     |          |
| ок                                 |       | _ ( | Cancel   |

#### **4** Set the displayed item.

#### • Select the connection destination

| [Network] | Touch this button to select the network connection destination. |
|-----------|-----------------------------------------------------------------|
|           | Options : [IPU], [Host], [Non]                                  |

#### • Set the address and port

When you touch an input box, a numeric keypad opens. Enter a number and touch [Entr].

| [RU-20 IP address] | Input range: 0 to 255   |
|--------------------|-------------------------|
| [Subnet mask]      | Input range: 0 to 255   |
| [Port No.]         | Input range: 0 to 99999 |

### **5** Touch [OK].

#### 5.2.6 Setting the action when the reagent has expired

You can set whether or not reagent preparation stops when the reagent has expired. Follow the steps below to set the action when the reagent has expired.

#### **1** Touch [Select].

### **2** Touch [Setting].

#### **3** Touch [PrepStop].

The screen at right appears.

| Reagent Read<br>[Preparation | y<br>stop setting] | ST<br>HC |
|------------------------------|--------------------|----------|
| Expired 🗌                    | Stop               |          |
|                              |                    |          |
|                              |                    |          |
|                              |                    |          |
| ОК                           |                    | Cancel   |

[Preparation stop setting] screen

#### **4** Set the displayed item.

Touch the button to select the action that takes place when the reagent has expired.

| [Stop]     | When the expiration date of the reagent passes, reagent preparation stops.                |
|------------|-------------------------------------------------------------------------------------------|
| [Not stop] | Even if the expiration date of the reagent has passed, reagent preparation will not stop. |

### **5** Touch [OK].

#### 5.2.7 Configuring the water device setting

Follow the steps below to set the type of water device that is used.

#### **1** Touch [Select].

#### **2** Touch [Setting].

#### **3** Touch [Water Dev].

The screen at right appears.

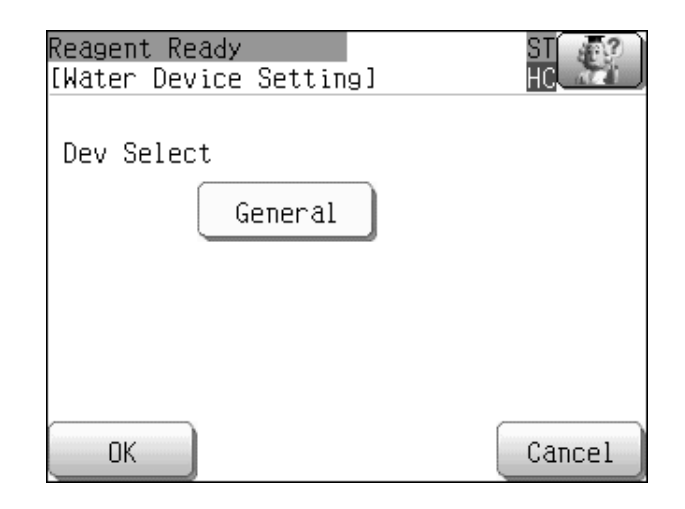

#### **4** Set the displayed item.

Touch this button to select the type of water purifier that is used. Options: [General], [ELIX5 WU]

#### **5** Touch [OK].

The selected water purifier information is saved.

#### 5.3 Maintenance screen

#### 5.3.1 Checking version information

Follow the steps below to check the instrument's version information.

### **1** Touch [Select].

# 2 Touch [Maint].

# **3** Touch [Version].

The screen at right appears.

| Reagent Ready<br>[Version informat: | io | n ]   | ST<br>HC |
|-------------------------------------|----|-------|----------|
| Program Version                     | :  | 00-01 | build1   |
| Sequence                            | :  | 00-20 |          |
|                                     |    |       |          |
|                                     |    |       | Returr   |

| [Program Version] | Displays the version of the main program.     |
|-------------------|-----------------------------------------------|
| [Sequence]        | Displays the version of the sequence program. |

#### 5.3.2 Checking the air pressure

Follow the steps below to check the air pressure.

### **1** Touch [Select].

### 2 Touch [Maint].

#### **3** Touch [Air prs].

The screen at right appears.

| Reagent Read<br>[Air pressur | ly<br>·e] |       | ST<br>HC |
|------------------------------|-----------|-------|----------|
| 0.25MPa P:                   | 0.2500    | [MPa] |          |
| 0.07MPa P:                   | 0.0700    | [MPa] |          |
| 0.04MPa V:                   | -0.0400   | [MPa] |          |
|                              |           |       |          |
|                              |           |       | Return   |

#### [Air pressure] screen

| [0.25MPa P] | Displays the source pressure of the pneumatic unit. |
|-------------|-----------------------------------------------------|
| [0.07MPa P] | Displays the pressure value inside the instrument.  |
| [0.04MPa V] | Displays the vacuum value inside the instrument.    |

Q Note:

For the procedure for adjusting the air pressure, refer to Chapter 6. (**>P.6-2** "Chapter 6: 6.2.2 Adjusting the air pressure")
#### 5.3.3 Checking the status of the solenoid valve and sensor

Follow the steps below to check the status of the solenoid valve and sensor.

## **1** Touch [Select].

# 2 Touch [Maint].

#### **3** Touch [SV/Sns].

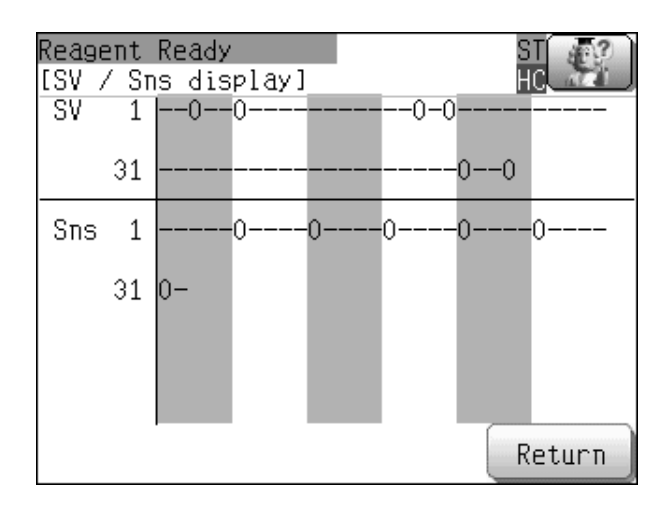

| [0] | The solenoid valve and sensor are on.  |
|-----|----------------------------------------|
| [-] | The solenoid valve and sensor are off. |

#### 5.3.4 Replenishing the reagent

In the event that the concentrated reagent in the instrument has expired or otherwise become unusable, the concentrated reagent in the instrument and the prepared reagent in the supply tank must be drained and replenished with new reagent.

Follow the steps below to replenish the reagent.

## **1** Touch [Select].

#### **2** Touch [Maint].

#### **3** Touch [Replenish].

The screen at right appears. Reagent replenishment takes about 4 to 6 hours.

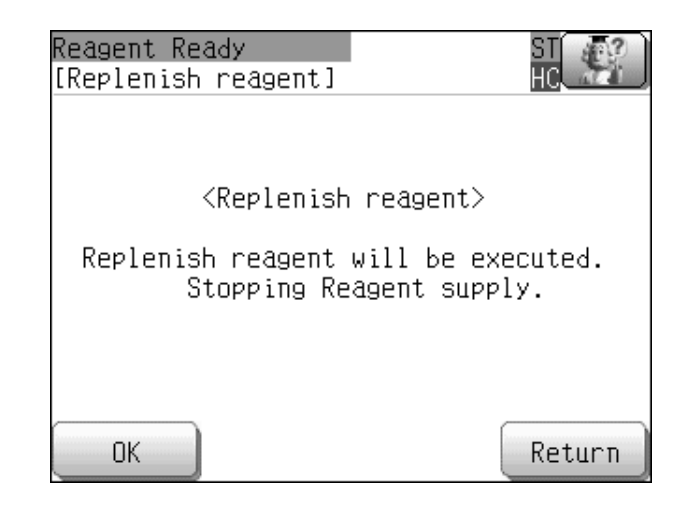

#### **4** Touch [OK].

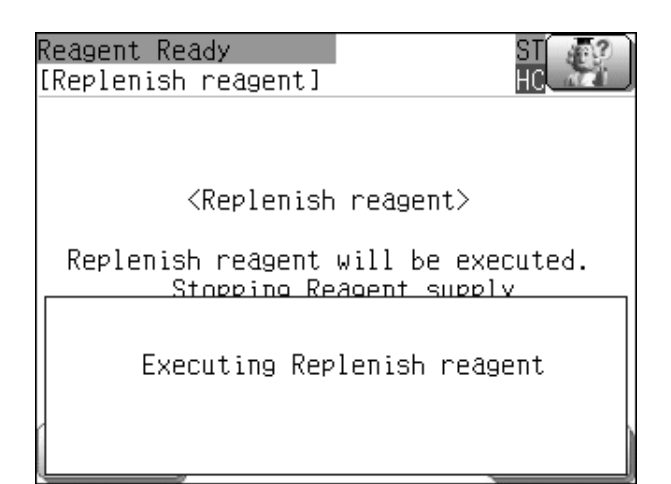

#### 5.3.5 Performing auto rinse

In the event that a reagent adjustment failure occurs, the partially adjusted reagent can be drained and the interior of the instrument automatically rinsed. When automatic rinsing is performed, the adjusted reagent in the supply tank is not drained.

Follow the steps below to perform auto rinse.

## **1** Touch [Select].

## **2** Touch [Maint].

## **3** Touch [AutoRinse].

The screen at right appears.

| Reagent Ready<br>[Auto rinse]           | ST<br>HC       |
|-----------------------------------------|----------------|
| <auto< td=""><td>rinse&gt;</td></auto<> | rinse>         |
| Auto rinse wil                          | l be executed. |
|                                         |                |
| ОК                                      | Return         |

## 4 Touch [OK].

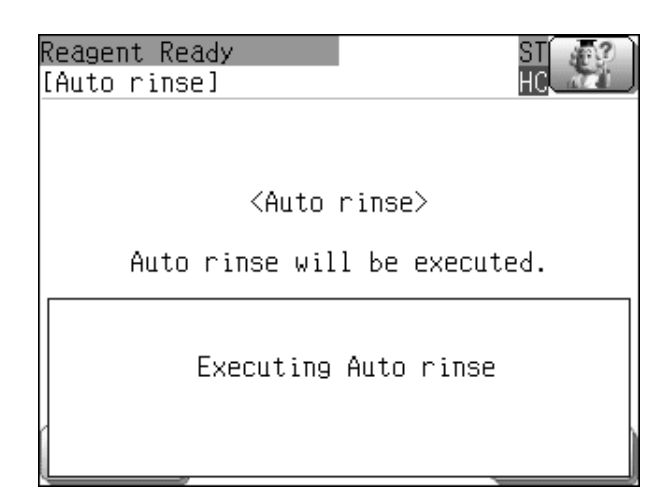

## 5.3.6 Display the quality log

Follow the steps below to check the reagent preparation quality log.

## **1** Touch [Select].

## **2** Touch [Maint].

# **3** Touch [History].

#### 4 Touch [Quality].

The screen at right appears.

Touch [ $\uparrow$ ] or [ $\downarrow$ ] to move to older or newer entries in the log.

To show items that do not currently appear, touch  $[\leftarrow]$  or  $[\rightarrow]$ .

| Reagent P | Ready |        |       | ST    | 12      |
|-----------|-------|--------|-------|-------|---------|
| [Quality  | log]  |        |       | HC    | and the |
|           |       |        |       |       |         |
| Date      | Time  | Result | Temp. | COND  |         |
| 10/07/08  | 15:30 | OK     | 21.11 | 13.39 |         |
| 10/07/08  | 16:00 | OK     | 21.10 | 13.38 |         |
| 10/07/08  | 16:30 | OK     | 21.11 | 13.37 |         |
| 10/07/08  | 17:00 | OK     | 21.12 | 13.38 |         |
| 10/07/08  | 17:30 | OK     | 21.11 | 13.39 |         |
| 10/07/08  | 18:00 | OK     | 21.10 | 13.38 |         |
|           |       |        |       |       | ➡       |
|           |       |        |       | Ret   | urn     |

| [Date]     | Displays the date on which reagent preparation was completed.                           |
|------------|-----------------------------------------------------------------------------------------|
| [Time]     | Displays the time when reagent preparation was completed.                               |
| [Result]   | Displays the result of reagent preparation.                                             |
| [Temp.]    | Displays the temperature when reagent preparation was completed. Units are [°C].        |
| [COND]     | Displays the conductance when reagent preparation was completed.<br>Units are [mS/cm].  |
| [Ref Val]  | Displays the AD value of the reference voltage when reagent preparation was completed.  |
| [Elec val] | Displays the AD value of the electrode voltage when reagent preparation was completed.  |
| [QTM val]  | Displays the AD value of the thermistor voltage when reagent preparation was completed. |

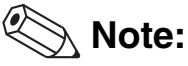

The quality log can hold a maximum of 1,000 entries. Once 1,000 entries have been recorded, each new entry deletes the oldest entry.

#### 5.3.7 Display the RO (Reverse Osmosis) Water log

Follow the steps below to check the RO water measurement log.

#### **1** Touch [Select].

2 Touch [Maint].

## **3** Touch [History].

#### **4** Touch [RO Water].

The screen at right appears.

Touch  $[\uparrow]$  or  $[\downarrow]$  to move to older or newer entries in the log. To show items that do not currently appear, touch

 $[\leftarrow] \text{ or } [\rightarrow].$ 

| Reagent I<br>[RO Water | Ready<br>^ log] |        |       | ST<br>HC | £?  |
|------------------------|-----------------|--------|-------|----------|-----|
|                        |                 |        |       |          |     |
| Date                   | Time            | Result | Temp. | COND     |     |
| 10/07/08               | 09:35           | OK     | 17.31 | 0.27     |     |
| 10/07/08               | 09:40           | OK     | 17.30 | 0.27     |     |
| 10/07/08               | 09:45           | OK     | 17.30 | 0.28     |     |
| 10/07/08               | 09:50           | OK     | 17.33 | 0.27     |     |
| 10/07/08               | 09:55           | OK     | 17.32 | 0.28     |     |
| 10/07/08               | 10:00           | OK     | 17.31 | 0.27     |     |
|                        |                 |        |       |          | ➡   |
|                        |                 |        |       | Ret      | urn |

| [Date]    | Displays the date on which RO water was measured.                             |
|-----------|-------------------------------------------------------------------------------|
| [Time]    | Displays the time when RO water was measured.                                 |
| [Result]  | Displays the RO water measurement result.                                     |
| [Temp.]   | Displays the temperature when RO water was measured. Units are [°C].          |
| [COND]    | Displays the conductance when RO water was measured. Units are [ $\mu$ S/cm]. |
| [Ref Val] | Displays the AD value of the reference voltage when RO water was measured.    |

#### Chapter 5 Using the Functions

| Displays the AD value of the electrode voltage when RO water was measured.                                                        |
|----------------------------------------------------------------------------------------------------|
| Displays the AD value of the thermistor voltage when RO water was measured.                                                       |
| Displays the type of timing at which RO water was measured.                                                                       |
| Indicates the first conductance when supply to the RO chamber was started (the valve was switched).                               |
| Shows the last conductance when supply to the RO chamber was ended (the valve was switched).                                      |
| Indicates the conductance measured every 5 minutes if the time from the start to the end of supply exceeded 5 minutes.            |
| Indicates the first conductance that was outside the two types of monitor level (abnormal range and warning range) during supply. |
| Indicates the first conductance that returned to the two types of monitor level (abnormal range and warning range) during supply. |
| The supply direction when RO water was registered in the history.                                                                 |
| The measurement value when RO water was supplied to the RO water chamber.                                                         |
| The measurement value when RO water was discharged from the RO water chamber.                                                     |
|                                                                                                    |

# Note:

The RO Water log can hold a maximum of 1,000 entries. Once 1,000 entries have been recorded, each new entry deletes the oldest entry.

## 5.3.8 Display the error log

Follow the steps below to view the error occurrence and resolution history.

#### **1** Touch [Select].

## 2 Touch [Maint].

# **3** Touch [History].

#### **4** Touch [Error log].

The screen at right appears.

Touch [^] or [ $\downarrow$ ] to move to older or newer entries in the log.

To show items that do not currently appear, touch  $[\leftarrow]$  or  $[\rightarrow]$ .

| Reagent A | Ready  |       |          |      | ST 🖅 )  |
|-----------|--------|-------|----------|------|---------|
| [Error lo | ) [ ec |       |          |      | HC M    |
|           |        |       |          |      |         |
| Date      | Time   |       | Error    |      | Cond    |
| 10/07/08  | 09:00  | Repla | ce Filte | er s | Occur   |
| 10/07/08  | 09:20  | Repla | ce Filte | er s | Recover |
| 10/11/05  | 13:41  | CELLP | ACK DST  | is   | Occur   |
| 10/11/05  | 13:41  | CELLP | ACK DST  | is   | Recover |
|           |        |       |          |      |         |
|           |        |       |          |      |         |
|           |        |       |          |      | Return  |

| [Date]  |           | Displays the date on which the error occurred or recovery took place. |
|---------|-----------|-----------------------------------------------------------------------|
| [Time]  |           | Displays the time when the error occurred or recovery took place.     |
| [Error] |           | Displays what error occurred.                                         |
| [Cond]  |           | Displays the status of the error.                                     |
|         | [Occur]   | Indicates that the error has occurred.                                |
|         | [Recover] | Indicates that recovery from the error has taken place.               |

## 🖏 Note:

The error log can hold a maximum of 1,000 entries. Once 1,000 entries have been recorded, each new entry deletes the oldest entry.

#### 5.3.9 Display the reagent replacement log

Follow the steps below to check the Reagent Replacement log.

#### **1** Touch [Select].

## **2** Touch [Maint].

## **3** Touch [History].

#### 4 Touch [Reagent].

The screen at right appears.

Touch  $[\uparrow]$  or  $[\downarrow]$  to move to older or newer entries in the log.

| Reagent f<br>[Reagent | Ready<br>replac | ement log]                   |                      |
|-----------------------|-----------------|------------------------------|----------------------|
| Dato                  | Timo            | Contents                     | Lot No               |
| 10/04/01              | 09:00<br>17:30  | CELLPACK DST                 | 12345678<br>ABCDEEGH |
| 10/06/07<br>10/11/04  | 10:20           | CELLPACK DST<br>CELLPACK DST | abcdefgh<br>12345678 |
|                       |                 |                              |                      |
|                       |                 |                              |                      |
|                       |                 | Detail                       | Return               |

| [Date]     | Displays the date on which the reagent was replaced.                                                             |
|------------|----------------------------------------------------------------------------------------------------|
| [Time]     | Displays the time when the reagent was replaced.                                                                 |
| [Contents] | Displays the details of reagent replacement.                                                                     |
| [Lot No.]  | Displays the lot number of the reagent.                                                                          |
| [Detail]   | This can be touched after the Reagent Replacement log is selected to display a detailed Reagent Replacement log. |

# 🕙 Note:

The reagent replacement log can hold a maximum of 100 entries. Once 100 entries have been recorded, each new entry deletes the oldest entry.

#### 5.3.10 Display the parts replacement log

Follow the steps below to check the Parts replacement log.

## **1** Touch [Select].

## **2** Touch [Maint].

## **3** Touch [History].

#### 4 Touch [Parts log].

The screen at right appears. Touch  $[\uparrow]$  or  $[\downarrow]$  to move to older or newer entries in the log.

| Reagent Re<br>[Parts rep                                                  | ady<br>Lacement l                                                 | log]                                 |        |
|---------------------------------------------------------------------------|-------------------------------------------------------------------|--------------------------------------|--------|
| <u>Date T</u><br>10/08/07 10<br>10/08/07 10<br>10/08/07 10<br>10/08/07 10 | <u>ime Cont</u><br>0:20 Filt<br>0:21 DP1<br>0:22 DP2<br>0:23 Elec | t <u>ents</u><br>ter<br>c cond calib |        |
|                                                                           |                                                                   |                                      | Return |

| [Date]     | Displays the date on which the parts were replaced. |
|------------|-----------------------------------------------------|
| [Time]     | Displays the time when the parts were replaced.     |
| [Contents] | Displays the details of parts replacement.          |

# 🕙 Note:

The parts replacement log can hold a maximum of 100 entries. Once 100 entries have been recorded, each new entry deletes the oldest entry. The calibration history (dates) of the reagent electrical conductivity meter used for service and maintenance is also displayed.

#### Chapter 5 Using the Functions

Chapter 6 Performing maintenance of instrument and replacing supply parts

# Chapter 6 Performing maintenance of instrument and replacing supply parts

This chapter explains an overview of the maintenance tasks for the instrument and explains how to perform those tasks, including the replacement of reagents and supply parts.

#### 6.1 Introduction

Regular maintenance of the analyzers is necessary to keep the instrument in the most optimal condition. Please perform the appropriate maintenance tasks according to this chapter.

#### 6.1.1 List of maintenance items

Below is a list of maintenance tasks.

#### Maintenance tasks performed as needed

| Shutdown                   | ( <b>≻P.6-1</b> "6.2.1 | Shutdown")                   |
|----------------------------|------------------------|------------------------------|
| Adjusting the air pressure | ( <b>≻P.6-2</b> "6.2.2 | Adjusting the air pressure") |
|                            |                        |                              |

#### **Replacing supply parts**

| Replacing the reagent        | ( <b>&gt;P.6-5</b> "6.3 Replacing the reagent") |
|------------------------------|-------------------------------------------------|
| Replacing a fuse             | ( <b>▶P.6-9</b> "6.4.1 Replacing a fuse")       |
| Replacing a maintenance part | (>P.6-11 "6.4.2 Replacing a maintenance part")  |

#### 6.2 Maintenance tasks performed as needed

If an error occurs that requires maintenance, the [error] dialog box appears in the screen. To view details on the error that has occurred, touch the [Help] button. For the procedure for clearing an error, refer to Chapter 7. (**>P.7-1** "Chapter 7: 7.1.1 Clearing an error")

#### 6.2.1 Shutdown

To turn off the power to perform instrument maintenance, the shutdown sequence must be executed. For the procedure for shutdown, refer to Chapter 4.

(**P.4-7** "Chapter 4: 4.4 Shutdown")

#### 6.2.2 Adjusting the air pressure

If a [0.25MPa Pressure error] or [0.07MPa Pressure error] occurs, follow the procedure below to adjust the air pressure (positive pressure).

#### [0.25MPa Pressure error]

#### **1** Display the [Air pressure] screen.

(>P.5-10 "Chapter 5: 5.3.2 Checking the air pressure")

**2** Loosen the fastening screw for the 0.25 MPa regulator on the front of the pneumatic unit.

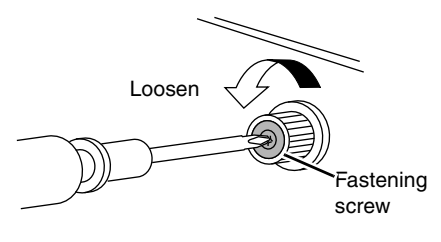

#### ${m 3}$ Adjust the pressure by turning the knob on the 0.25 MPa regulator.

While viewing the [Air pressure] screen, adjust the pressure to the specified pressure ( $0.25 \pm 0.01$  MPa). To increase the pressure, turn the knob clockwise.

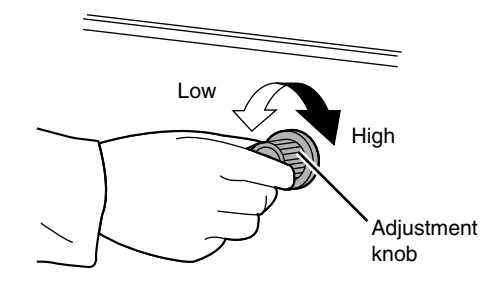

# Information

If the pressure is higher than the specified pressure, reduce it below the specified pressure and then adjust to the specified pressure.

# **4** Tighten the fastening screw of the 0.25 MPa regulator, without turning the adjustment knob.

#### [0.07MPa Pressure error]

#### **1** Display the [Air pressure] screen.

(>P.5-10 "Chapter 5: 5.3.2 Checking the air pressure")

## ${m 2}\,$ Open the door for pneumatic pressure adjustment.

Push the cover located on the right side of the Door for pneumatic pressure adjustment once, so that it pops up. Then open the door.

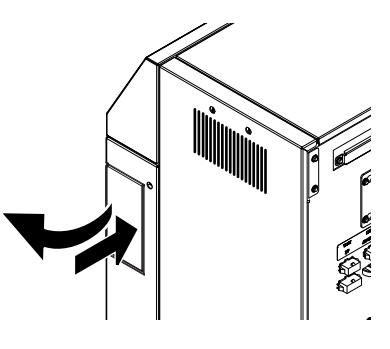

 $m{3}$  Pull out the adjustment knob on the 0.07 MPa regulator to unlock it.

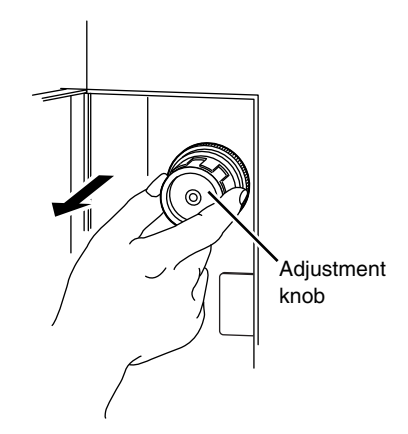

#### Chapter 6 Performing maintenance of instrument and replacing supply parts

## **4** Adjust the pressure by turning the knob on the 0.07 MPa regulator.

While viewing the [Air pressure] screen, adjust the pressure to the specified pressure ( $0.07 \pm 0.005$  MPa). To increase the pressure, turn the knob clockwise.

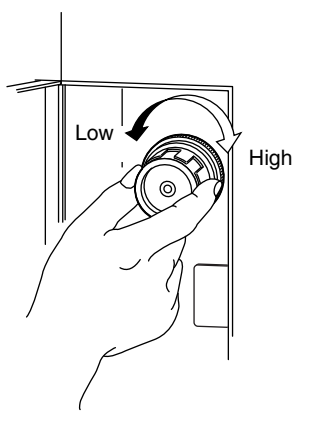

#### **5** Push the adjustment knob on the 0.07 MPa regulator to lock it.

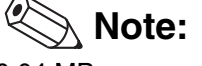

0.04 MPa vacuum cannot be adjusted. If a [Vacuum Error] occurs, check if a tube between the main unit and the pneumatic unit has become disconnected. If disconnected, firmly reconnect the tube. If the tube is properly connected but an error still occurs, please contact the Service Department of your local Sysmex representative.

#### 6.3 Replacing the reagent

When the reagent has run out or expired, it must be replaced. Follow the steps below to replace the reagent.

# Caution!

- Leave the reagent at room temperature (15 to 30°C) for at least 24 hours before use.
- Do not use a reagent that may have frozen. Follow the precautions given on the package.
- When replacing the reagent container, make sure there is no dust or other contaminants on the spout kit.
- After opening, take care to prevent contamination by dirt, dust, and bacteria.
- Take care not to touch the tube that goes into the reagent and make sure there is no dust or other contaminants on the tube. If you have touched the tube or there is dust on the tube, wash the tube with reagent before attaching it.
- Take care not to spill the reagent. If the reagent is spilled, wipe up immediately using a wet cloth.

#### **1** Display the [Reagent information] screen.

When [Reagent] is touched in the [Status] screen, the screen at right appears.

(**▶P.4-6** "Chapter 4: 4.3 Start up")

| Reagent Ready        | ST 🖅              |
|----------------------|-------------------|
| [Reagent information |                   |
| Reagent              | :CELLPACK DST     |
| Lot No.              | :12345678         |
| Date                 | :2011/03/04 20:22 |
| Exp. date            | :2011/06/01       |
| Exp. after opening   | :60 days          |
| Amounts              | :20.0 L           |
| Entry Type           | :Manual           |
| Regist Drain         | Return            |

| [Drain] | Touch to replenish the reagent in the instrument. |
|---------|---------------------------------------------------|
|         | Draining will take about 1 hour.                  |

## 2 Touch [Regist].

The screen at right appears.

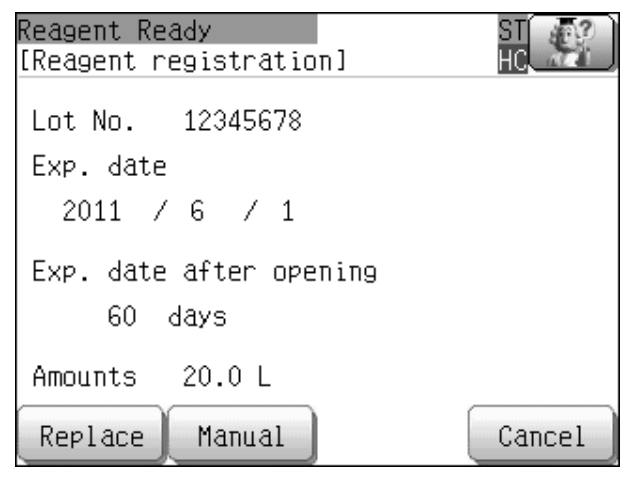

[Reagent registration] screen

## **3** Set the displayed items.

| [Lot No.]*            | Displays the reagent lot number.                                                                                                    |  |  |
|-----------------------|----------------------------------------------------------------------------------------------------|--|--|
| [Exp. date]*          | Displays the expiration date of the reagent.                                                                                                    |  |  |
| [Exp. After opening]* | Displays how long the reagent can be used after it is opened.                                                                                                    |  |  |
| [Amounts]*            | Displays the amount of reagent.                                                                                                    |  |  |
| [Replace]             | Touch to open the [Reagent replace] screen. The button will be grayed out and cannot be touched until the reagent code is entered by barcode input or manually.                                                                                          |  |  |
| [Manual]              | Enter the reagent code.<br>When the [Reagent code] button (input box) is touched, a numeric keypad dialog<br>appears on the right side of the screen.<br>After pressing the code, touch [Entr] to enter the code and close the numeric keypad<br>dialog. |  |  |
|                       | Reagent code78Reagent code781234567890AB4- CDEFGHIJKLMN123- OPQR0-0-CALPHEntrOKCancel                                                                                                    |  |  |

\* The information can be input by scanning the barcode on the reagent box with the hand-held barcode reader (option), or by pressing the [Manual Input] button and entering the reagent code and other information manually. When the [Reagent code] is entered and the [OK] button is pressed, the [Lot No.], [Exp. date], [Exp. After opening], and [Amounts] are displayed if the [Reagent code] is valid.

## 4 Touch [Replace].

The screen at right appears.

| Reagent Ready<br>[Reagent replace]                 | ST<br>HC                                |
|----------------------------------------------------|-----------------------------------------|
| <reagent r<="" td=""><th>eplāce&gt;</th></reagent> | eplāce>                                 |
| Stopping CELLPACK<br>Replace CEL<br>and press      | DST aspiration.<br>LPACK DST<br>; [OK]. |
| ОК                                                 | Cancel                                  |
|                                                    |                                         |

[Reagent replace] screen

## **5** Remove the cap from the new reagent container.

Check that the reagent has not expired.

**6** Remove the cap from the old reagent container.

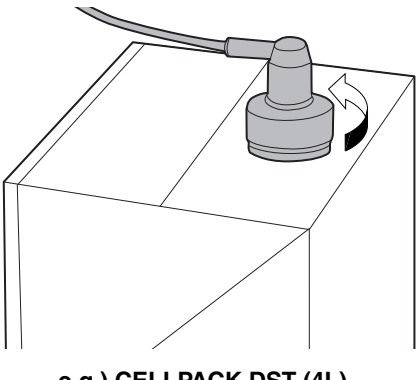

e.g.) CELLPACK DST (4L)

**7** Pull out the dispensing set straight up.

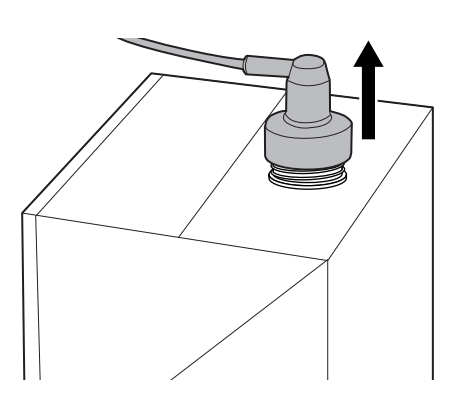

# ${m 8}$ Insert the dispensing set straight into the new reagent container.

**9** Close the cap.

**10** Touch [OK].

## 6.4 Replacing supply parts

#### 6.4.1 Replacing a fuse

Over-current protection fuses are used in the main unit and pneumatic unit. If a fuse is blown, it must be replaced.

Follow the steps below to replace the fuse.

Be sure to disconnect the power cord before replacing a fuse. Risk of electrical shock.

- **1** Turn off the power of the main unit and the pneumatic unit.
- **2** Disconnect the power cord of the unit with the fuse to be replaced.

## **3** Remove the fuse cap holder.

To remove the fuse cap holder, use a flathead screwdriver or similar tool to press up on the clip.

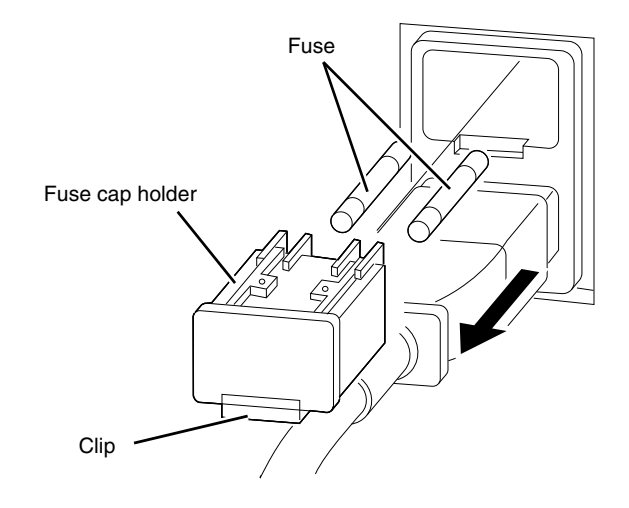

#### Chapter 6 Performing maintenance of instrument and replacing supply parts

## **4** Replace the fuse.

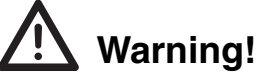

Use a fuse of the specified type and rating. Risk of smoke emission.

#### Fuse used in main unit

| Specification | Part No. | Name                    | Туре     |
|---------------|----------|-------------------------|----------|
| 100-240 VAC   | AX880901 | 250V 3.15A 50T032H Fuse | Time lag |

#### Fuse used in pneumatic unit

| Specification | Part No.   | Name                   | Туре     |
|---------------|------------|------------------------|----------|
| 100-117 VAC   | 266-5011-3 | 250V 4A ST4-4A-N1 Fuse | Time lag |

## **5** Replace the fuse cap holder.

**6** Connect the power cord of the unit with the fuse that was replaced.

 ${\bf 7}$  Turn on the power of the main unit and the pneumatic unit.

## 6.4.2 Replacing a maintenance part

If [Replacement required] or [Calibration required] appears in parts information, stop using the instrument and please contact the Service Department of your local Sysmex representative for replacement and/or inspection.

| Reagent Rea<br>[Status]                                                         | dy                         |                        | ST 🚮                                 |
|---------------------------------------------------------------------------------|----------------------------|------------------------|--------------------------------------|
| <remaining< td=""><td>CELLPACK</td><td>DST leve</td><td>1&gt;</td></remaining<> | CELLPACK                   | DST leve               | 1>                                   |
|                                                                                 | Lot No<br>Replac<br>Exp. d | e date ::<br>late ::   | 12345678<br>2011/03/04<br>2011/05/03 |
| <parts inf<="" td=""><td>ormation&gt;</td><td></td><td></td></parts>            | ormation>                  |                        |                                      |
| Filter                                                                          | :R                         | eplace so              | חכ                                   |
| Diaphragm                                                                       | pump 1:R                   | eplacemen <sup>.</sup> | t required                           |
| Diaphragm                                                                       | pump 2:R                   | eplacemen:             | t required                           |
| <u>COND meter</u>                                                               | <u>r :R</u>                | eplace so              |                                      |
| Select                                                                          | Reagent                    | PrepStop               | Shutdown                             |

| Maintenance parts                        | Description | Approximate replacement/calibration time      |
|------------------------------------------|-------------|-----------------------------------------------|
| [Filter]                                 | Replacement | Preparation of 72,000 L of reagent or 2 years |
| [Diaphragm pump 1]<br>[Diaphragm pump 2] | Replacement | 3 million cycles or 2 years                   |
| [COND meter]                             | Calibration | 1 year                                        |

#### Chapter 6 Performing maintenance of instrument and replacing supply parts

# Chapter 7 Troubleshooting

This chapter explains the errors that may occur in the instrument and how to troubleshoot them.

## 7.1 Overview of instrument errors

If an error occurs in the instrument, an error message will appear.

An error that has occurred can be cleared from the error list, which is opened by touching the help button. The errors that appear in the error list are listed in order of priority.

| Reagent Ready<br>[Status]                                                 | ST 🥵                                    | —— Help button |
|---------------------------------------------------------------------------|-----------------------------------------|----------------|
| <remaining cellpack<="" td=""><td>DST level&gt;</td><td></td></remaining> | DST level>                              |                |
| Lot No.<br>Replace<br>Exp. da                                             | :<br>date :2008/01/01<br>te :2008/01/01 |                |
| /Danta information\                                                       |                                         |                |
| Erro                                                                      | pr                                      |                |
| CELLPACK DST                                                              | has expired.                            | Error message  |
| OK                                                                        |                                         |                |

#### 7.1.1 Clearing an error

Follow the steps below to clear an error.

#### **1** Touch the help button.

| Reagent Ready<br>[Status] |          | ST     |
|---------------------------|----------|--------|
| Eppen list                |          | +      |
| CELLPACK DST has          | expired. |        |
|                           |          |        |
|                           |          |        |
|                           |          |        |
|                           | Detail   | Return |

## **2** Touch [Detail].

An error screen for the highest priority error appears.

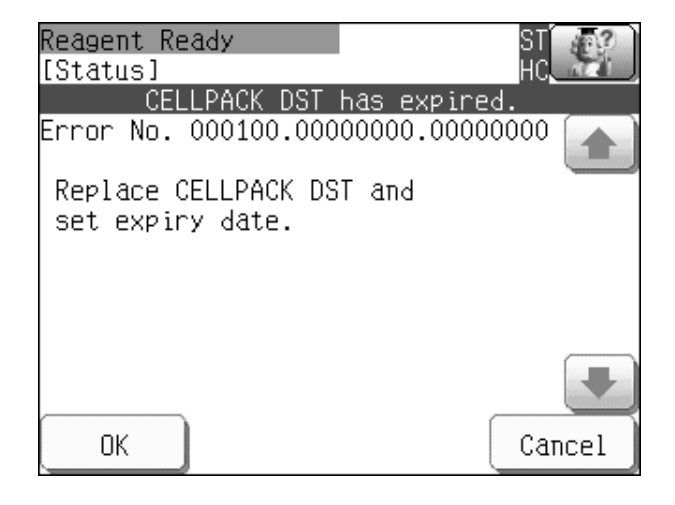

## $m{3}$ Follow the instructions in the error message screen to clear the error.

#### **4** Touch [OK].

The error is cleared.

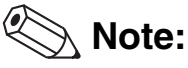

The Error Log can hold a maximum of 1,000 errors. Once 1,000 errors have been recorded, each new error deletes the oldest error.

#### 7.1.2 Error alarm sounds

The instrument makes a different alarm sound for each error level. For details, see below.

| Error level                                                       | Alarm sound        |
|-------------------------------------------------------------------|--------------------|
| Errors that require turning the power off                         | Continuous sound   |
| Recoverable errors                                                | Intermittent sound |
| Errors where operation can continue without the need for recovery | Intermittent sound |

# 7.2 Error message list

## 7.2.1 Error message list in alphabetic order

| 0.07MPa Pressure error                | . 7-11                                        |
|---------------------------------------|-----------------------------------------------|
| 0.25MPa Pressure error                | . 7-11                                        |
| BBURAM error.                         | 7-8                                           |
| Calibrate Reagent EC meter            | . 7-13                                        |
| CELLPACK DST has expired              | . 7-16                                        |
| CELLPACK DST has expired              | . 7-17                                        |
| Error : RO water quality              | . 7-14                                        |
| Error log file error.                 | 7-7                                           |
| External Water leak detected.         | . 7-10                                        |
| External Water leak sns error         | . 7-10                                        |
| HC message format error               | . 7-17                                        |
| IPU communication error               | . 7-17                                        |
| IPU message format error              | . 7-17                                        |
| Mix chamber drain error.              | 7-9                                           |
| Parts replacement log file error      | 7-7                                           |
| Quality log file error                | 7-6                                           |
| RAM error                             | 7-6                                           |
| Reagent electric conductivity error   | . 7-13                                        |
| Reagent replacement log file error    | 7-7                                           |
| Reagent Temperature error (high)      | . 7-12                                        |
| Reagent Temperature error (low)       | . 7-12                                        |
| Reagent Thermistor error              | . 7-11                                        |
| Reagent transfer error                | . 7-8                                         |
| Replace CELLPACK DST                  | . 7-16                                        |
| Replace CELLPACK DST (Chamber empty). | . 7-16                                        |
| Replace DP1 now                       | . 7-15                                        |
| Replace DP1 soon.                     | . 7-14                                        |
| Replace DP2 now                       | . 7-15                                        |
| Replace DP2 soon                      | . 7-14                                        |
| Replace Filter now                    | . 7-15                                        |
| Replace Filter soon                   | . 7-14                                        |
| RO water drain error                  | 7-9                                           |
| BO water chamber float switch fail    | 7-18                                          |
| RO water chamber supply error.        |                                               |
| BO Water log file error               | 7-7                                           |
| RO water Temperature error (high)     | 7-12                                          |
| RO water Temperature error (low)      | 7-13                                          |
| BO water Thermistor error             | 7-12                                          |
| BOM error                             | 7-6                                           |
| Shutdown was not executed correctly   | 7-18                                          |
| Supply tank float switch fail         | 7-18                                          |
| Supply tank drain error               | 7-9                                           |
| Vacuum error                          | . 7-11                                        |
| Warning : BO water quality            |                                               |
| Water leak detected                   | /_1:4                                         |
|                                       | . 7-13<br>7-10                                |
| Water leak sns error                  | . 7-13<br>. 7-10<br>7-10                      |
| Water leak sns error                  | . 7-13<br>. 7-10<br>. 7-10<br>. 7-0           |
| Water leak sns error                  | . 7-13<br>. 7-10<br>. 7-10<br>. 7-9<br>. 7-19 |

## 7.2.2 Error messages listed by function

#### System-related errors

| RAM error                          |
|------------------------------------|
| ROM error                          |
| Quality log file error             |
| Error log file error               |
| Parts replacement log file error   |
| Reagent replacement log file error |
| RO Water log file error            |
| BBURAM error                       |

#### **Transfer-related errors**

| Reagent transfer error         | 7-8 |
|--------------------------------|-----|
| RO water chamber supply error7 | 7-8 |
| Supply tank drain error        | 7-9 |
| /lix chamber drain error       | 7-9 |
| RO water drain error           | 7-9 |

#### Water purification errors

| Nater Device error.    7-9 |
|----------------------------|
|----------------------------|

#### Water leakage errors

| Water leak detected           | 7-10 |
|-------------------------------|------|
| Water leak sns error.         | 7-10 |
| External Water leak detected  | 7-10 |
| External Water leak sns error | 7-10 |

#### **Pressure-related errors**

| 0.07MPa Pressure error | 11 |
|------------------------|----|
| Vacuum error           | 11 |
| 0.25MPa Pressure error | 11 |

#### **Temperature-related errors**

| Reagent Thermistor error.         | . 7-11 |
|-----------------------------------|--------|
| Reagent Temperature error (high)  | . 7-12 |
| Reagent Temperature error (low)   | . 7-12 |
| RO water Thermistor error         | . 7-12 |
| RO water Temperature error (high) | . 7-12 |
| RO water Temperature error (low)  | . 7-13 |

#### **Electrical conductance errors**

| Reagent electric conductivity error | 7-13 |
|-------------------------------------|------|
| Calibrate Reagent EC meter          | 7-13 |
| Warning : RO water quality          | 7-13 |
| Error : RO water quality            | 7-14 |
|                                     |      |

#### Maintenance-related errors

| Replace DP1 soon                     | '-14         |
|--------------------------------------|--------------|
| Replace DP2 soon                     | '-14         |
| Replace Filter soon                  | '-14         |
| Replace DP1 now                      | '-15         |
| Replace DP2 now                      | '-15         |
| Replace Filter now                   | '-15         |
| Replace CELLPACK DST 7               | '-16         |
| Replace CELLPACK DST (Chamber empty) | '-16         |
| CELLPACK DST has expired7            | '-16         |
| CELLPACK DST has expired7            | <b>'-1</b> 7 |

#### **Communication errors**

| HC message format error  | 7-17 |
|--------------------------|------|
| IPU message format error | 7-17 |
| IPU communication error  | 7-17 |

#### Other errors

| Shutdown was not executed correctly | 7-18 |
|-------------------------------------|------|
| Water solenoid valve error          | 7-18 |
| Supply tank float switch fail       | 7-18 |
| RO water chamber float switch fail  | 7-18 |

# 7.3 Causes of errors and remedial action

## System-related errors

| Error message            | RAM error                                                                                                    |
|--------------------------|----------------------------------------------------------------------------------------------------|
| Alarm                    | Continuous sound                                                                                                    |
| Probable cause           | Error in the working memory (SDRAM).                                                                                                    |
| Action                   | Turn the main power switch on the instrument off and then on to restart the instru-<br>ment. If the error still occurs, turn off the main power switch on the instrument and<br>please contact the Service Department of your local Sysmex representative. |
| Error recovery condition | -                                                                                                    |

| Error message            | ROM error                                                                                                    |
|--------------------------|----------------------------------------------------------------------------------------------------|
| Alarm                    | Continuous sound                                                                                                    |
| Probable cause           | Error in the flash ROM.                                                                                                    |
| Action                   | Turn the main power switch on the instrument off and then on to restart the instru-<br>ment. If the error still occurs, turn off the main power switch on the instrument and<br>please contact the Service Department of your local Sysmex representative. |
| Error recovery condition | -                                                                                                    |

| Error message            | Quality log file error                                                                                                    |
|--------------------------|----------------------------------------------------------------------------------------------------|
| Alarm                    | Intermittent sound                                                                                                    |
| Probable cause           | Error in the quality log file.                                                                                                    |
| Action                   | Turn the main power switch on the instrument off and then on to restart the instru-<br>ment. If the error still occurs, turn off the main power switch on the instrument and<br>please contact the Service Department of your local Sysmex representative. |
| Error recovery condition | Touch [OK] in the error dialog.                                                                                                    |

| Error message            | Error log file error                                                                                                    |
|--------------------------|----------------------------------------------------------------------------------------------------|
| Alarm                    | Intermittent sound                                                                                                    |
| Probable cause           | Error in the error log file.                                                                                                    |
| Action                   | Turn the main power switch on the instrument off and then on to restart the instru-<br>ment. If the error still occurs, turn off the main power switch on the instrument and<br>please contact the Service Department of your local Sysmex representative. |
| Error recovery condition | Touch [OK] in the error dialog.                                                                                                    |

| Error message            | Parts replacement log file error                                                                                                    |
|--------------------------|----------------------------------------------------------------------------------------------------|
| Alarm                    | Intermittent sound                                                                                                    |
| Probable cause           | Error in the replacement log file.                                                                                                    |
| Action                   | Turn the main power switch on the instrument off and then on to restart the instru-<br>ment. If the error still occurs, turn off the main power switch on the instrument and<br>please contact the Service Department of your local Sysmex representative. |
| Error recovery condition | Touch [OK] in the error dialog.                                                                                                    |

| Error message            | Reagent replacement log file error                                                                                                    |
|--------------------------|----------------------------------------------------------------------------------------------------|
| Alarm                    | Intermittent sound                                                                                                    |
| Probable cause           | Error in the reagent replacement log file.                                                                                                    |
| Action                   | Turn the main power switch on the instrument off and then on to restart the instru-<br>ment. If the error still occurs, turn off the main power switch on the instrument and<br>please contact the Service Department of your local Sysmex representative. |
| Error recovery condition | Touch [OK] in the error dialog.                                                                                                    |

| Error message            | RO Water log file error                                                                                                    |
|--------------------------|----------------------------------------------------------------------------------------------------|
| Alarm                    | Intermittent sound                                                                                                    |
| Probable cause           | Error in the reagent replacement log file.                                                                                                    |
| Action                   | Turn the main power switch on the instrument off and then on to restart the instru-<br>ment. If the error still occurs, turn off the main power switch on the instrument and<br>please contact the Service Department of your local Sysmex representative. |
| Error recovery condition | Touch [OK] in the error dialog.                                                                                                    |

| Error message            | BBURAM error                                                                                                    |
|--------------------------|----------------------------------------------------------------------------------------------------|
| Alarm                    | Continuous sound                                                                                                    |
| Probable cause           | Error in the settings file (user settings, service settings, operation information).                                                                                                    |
| Action                   | Turn the main power switch on the instrument off and then on to restart the instru-<br>ment. If the error still occurs, turn off the main power switch on the instrument and<br>please contact the Service Department of your local Sysmex representative. |
| Error recovery condition | -                                                                                                    |

#### **Transfer-related errors**

| Error message            | Reagent transfer error                                                                                                    |
|--------------------------|----------------------------------------------------------------------------------------------------|
| Alarm                    | Intermittent sound                                                                                                    |
| Probable cause           | <ol> <li>Transfer from the mix chamber to the supply chamber not completed.</li> <li>Transfer from dilution chamber 1 to the mix chamber not completed.</li> <li>Transfer from dilution chamber 2 to the mix chamber not completed.</li> <li>Diluent of reagent and RO water was prepared, but dilution chamber 1 was not filled.</li> <li>Diluent of reagent and RO water was prepared, but dilution chamber 2 was not filled.</li> <li>Diluent of reagent and RO water was prepared, but dilution chamber 2 was not filled.</li> <li>Diluent of reagent and RO water was prepared, but dilution chamber 2 was not filled.</li> <li>Dilution chamber 1 was not filled with RO water.</li> <li>Dilution chamber 2 was not filled with RO water.</li> </ol> |
| Action                   | Drain the reagent.                                                                                                    |
| Error recovery condition | Touch [OK] in the error dialog.                                                                                                    |

| Error message            | RO water chamber supply error             |
|--------------------------|-------------------------------------------|
| Alarm                    | Intermittent sound                        |
| Probable cause           | The chamber was not filled with RO water. |
| Action                   | Check RO water supply conditions.         |
| Error recovery condition | Touch [OK] in the error dialog.           |

| Error message            | Supply tank drain error                                               |
|--------------------------|-----------------------------------------------------------------------|
| Alarm                    | Intermittent sound                                                    |
| Probable cause           | Drainage from the supply tank into the mix chamber was not completed. |
| Action                   | Check the drain tube.                                                 |
| Error recovery condition | Touch [OK] in the error dialog.                                       |

| Error message            | Mix chamber drain error                        |
|--------------------------|------------------------------------------------|
| Alarm                    | Intermittent sound                             |
| Probable cause           | Draining of the mix chamber was not completed. |
| Action                   | Check the drain tube.                          |
| Error recovery condition | Touch [OK] in the error dialog.                |

| Error message            | RO water drain error                                |
|--------------------------|-----------------------------------------------------|
| Alarm                    | Intermittent sound                                  |
| Probable cause           | Draining of the RO water chamber was not completed. |
| Action                   | Check the drain tube.                               |
| Error recovery condition | Touch [OK] in the error dialog.                     |

## Water purification errors

| Error message            | Water Device error                              |
|--------------------------|-------------------------------------------------|
| Alarm                    | Intermittent sound                              |
| Probable cause           | A water purifier warning or error was detected. |
| Action                   | Check the water purifier.                       |
| Error recovery condition | Touch [OK] in the error dialog.                 |

# Water leakage errors

| Error message            | Water leak detected                                                                                                    |
|--------------------------|----------------------------------------------------------------------------------------------------|
| Alarm                    | Continuous sound                                                                                                    |
| Probable cause           | Water is leaking from the instrument.                                                                                    |
| Action                   | Stop RO water supply, turn off the power, and please contact the Service Department of your local Sysmex representative. |
| Error recovery condition | -                                                                                                    |

| Error message            | Water leak sns error                                                                                                    |
|--------------------------|----------------------------------------------------------------------------------------------------|
| Alarm                    | Continuous sound                                                                                                    |
| Probable cause           | The water leak sensor has failed.                                                                                        |
| Action                   | Stop RO water supply, turn off the power, and please contact the Service Department of your local Sysmex representative. |
| Error recovery condition | -                                                                                                    |

| Error message            | External Water leak detected                                                                                             |
|--------------------------|----------------------------------------------------------------------------------------------------|
| Alarm                    | Continuous sound                                                                                                    |
| Probable cause           | Water is leaking from the supply tank.                                                                                   |
| Action                   | Stop RO water supply, turn off the power, and please contact the Service Department of your local Sysmex representative. |
| Error recovery condition | -                                                                                                    |

| Error message            | External Water leak sns error                                                                                            |
|--------------------------|----------------------------------------------------------------------------------------------------|
| Alarm                    | Continuous sound                                                                                                    |
| Probable cause           | The external water leak sensor has failed.                                                                               |
| Action                   | Stop RO water supply, turn off the power, and please contact the Service Department of your local Sysmex representative. |
| Error recovery condition | -                                                                                                    |

#### **Pressure-related errors**

| Error message            | 0.07MPa Pressure error                                           |
|--------------------------|------------------------------------------------------------------|
| Alarm                    | Intermittent sound                                               |
| Probable cause           | An air pressure value outside the stipulated range was detected. |
| Action                   | Adjust the 0.07 MPa regulator.                                   |
| Error recovery condition | Adjust the 0.07 MPa regulator, touch [OK] in the error dialog.   |

| Error message            | Vacuum error                                                                               |
|--------------------------|--------------------------------------------------------------------------------------------|
| Alarm                    | Intermittent sound                                                                         |
| Probable cause           | An air pressure value outside the stipulated range was detected.                           |
| Action                   | Stop supply of RO water, turn off the power, and contact your local Sysmex representative. |
| Error recovery condition | -                                                                                          |

| Error message            | 0.25MPa Pressure error                                           |
|--------------------------|------------------------------------------------------------------|
| Alarm                    | Intermittent sound                                               |
| Probable cause           | An air pressure value outside the stipulated range was detected. |
| Action                   | Adjust the 0.25 MPa regulator.                                   |
| Error recovery condition | Adjust the 0.25 MPa regulator, Touch [OK] in the error dialog.   |

## **Temperature-related errors**

| Error message            | Reagent Thermistor error                                                                                       |
|--------------------------|----------------------------------------------------------------------------------------------------|
| Alarm                    | Continuous sound                                                                                               |
| Probable cause           | The thermistor used for calculation of electric conductance is malfunctioning or there is a broken connection. |
| Action                   | Turn off the instrument power and please contact the Service Department of your local Sysmex representative.   |
| Error recovery condition | -                                                                                                    |

#### Chapter 7 Troubleshooting

| Error message            | Reagent Temperature error (high)                                             |
|--------------------------|------------------------------------------------------------------------------|
| Alarm                    | Intermittent sound                                                           |
| Probable cause           | The temperature of the prepared reagent is higher than the stipulated value. |
| Action                   | Check the ambient temperature.                                               |
| Error recovery condition | Touch [OK] in the error dialog.                                              |

| Error message            | Reagent Temperature error (low)                                             |
|--------------------------|-----------------------------------------------------------------------------|
| Alarm                    | Intermittent sound                                                          |
| Probable cause           | The temperature of the prepared reagent is lower than the stipulated value. |
| Action                   | Check the ambient temperature.                                              |
| Error recovery condition | Touch [OK] in the error dialog.                                             |

| Error message            | RO water Thermistor error                                                                                      |
|--------------------------|----------------------------------------------------------------------------------------------------|
| Alarm                    | Continuous sound                                                                                               |
| Probable cause           | The thermistor used for calculation of electric conductance is malfunctioning or there is a broken connection. |
| Action                   | Turn off the instrument power and please contact the Service Department of your local Sysmex representative.   |
| Error recovery condition | -                                                                                                    |

| Error message            | RO water Temperature error (high)                                    |
|--------------------------|----------------------------------------------------------------------|
| Alarm                    | Intermittent sound                                                   |
| Probable cause           | The temperature of the RO water is higher than the stipulated value. |
| Action                   | Check the temperature of the supplied RO water.                      |
| Error recovery condition | Touch [OK] in the error dialog.                                      |

| Error message            | RO water Temperature error (low)                                    |
|--------------------------|---------------------------------------------------------------------|
| Alarm                    | Intermittent sound                                                  |
| Probable cause           | The temperature of the RO water is lower than the stipulated value. |
| Action                   | Check the temperature of the supplied RO water.                     |
| Error recovery condition | Touch [OK] in the error dialog.                                     |

#### **Electrical conductance errors**

| Error message            | Reagent electric conductivity error              |
|--------------------------|--------------------------------------------------|
| Alarm                    | Intermittent sound                               |
| Probable cause           | A reagent other than CELLPACK DST is being used. |
| Action                   | Drain the reagent that is being prepared.        |
| Error recovery condition | Touch [OK] in the error dialog.                  |

| Error message            | Calibrate Reagent EC meter                                                 |
|--------------------------|----------------------------------------------------------------------------|
| Alarm                    | Intermittent sound                                                         |
| Probable cause           | The electrical conductivity meter (reagent) requires calibration.          |
| Action                   | Please contact the Service Department of your local Sysmex representative. |
| Error recovery condition | Touch [OK] in the error dialog.                                            |

| Error message            | Warning : RO water quality                                                                                                    |
|--------------------------|----------------------------------------------------------------------------------------------------|
| Alarm                    | Intermittent sound                                                                                                    |
| Probable cause           | The detected value of the electrical conductance of the RO water is at the warning level.                                                              |
| Action                   | Check if the RO water being supplied meets the specifications.<br>(▶P.8-2 "Chapter 8: RO (Reverse Osmosis) water required specification for RO water") |
| Error recovery condition | Touch [OK] in the error dialog.                                                                                                    |

| Error message            | Error : RO water quality                                                                                                    |
|--------------------------|----------------------------------------------------------------------------------------------------|
| Alarm                    | Intermittent sound                                                                                                    |
| Probable cause           | The detected value of the electrical conductance of the RO water is at an error level.                                                                 |
| Action                   | Check if the RO water being supplied meets the specifications.<br>(▶P.8-2 "Chapter 8: RO (Reverse Osmosis) water required specification for RO water") |
| Error recovery condition | Touch [OK] in the error dialog.                                                                                                    |

#### Maintenance-related errors

| Error message            | Replace DP1 soon                                                                                     |
|--------------------------|----------------------------------------------------------------------------------------------------|
| Alarm                    | Intermittent sound                                                                                   |
| Probable cause           | The DP1 replacement time has almost been reached.                                                    |
| Action                   | If you need to order supplies or replacement parts, please contact your local Sysmex representative. |
| Error recovery condition | Touch [OK] in the error dialog.                                                                      |

| Error message            | Replace DP2 soon                                                                                     |
|--------------------------|----------------------------------------------------------------------------------------------------|
| Alarm                    | Intermittent sound                                                                                   |
| Probable cause           | The DP2 replacement time has almost been reached.                                                    |
| Action                   | If you need to order supplies or replacement parts, please contact your local Sysmex representative. |
| Error recovery condition | Touch [OK] in the error dialog.                                                                      |

| Error message            | Replace Filter soon                                                                                  |
|--------------------------|----------------------------------------------------------------------------------------------------|
| Alarm                    | Intermittent sound                                                                                   |
| Probable cause           | The filter replacement time has almost been reached.                                                 |
| Action                   | If you need to order supplies or replacement parts, please contact your local Sysmex representative. |
| Error recovery condition | Touch [OK] in the error dialog.                                                                      |
| Error message            | Replace DP1 now                                                                                      |
|--------------------------|----------------------------------------------------------------------------------------------------|
| Alarm                    | Intermittent sound                                                                                   |
| Probable cause           | The DP1 replacement time has been exceeded.                                                          |
| Action                   | If you need to order supplies or replacement parts, please contact your local Sysmex representative. |
| Error recovery condition | Touch [OK] in the error dialog.                                                                      |

| Error message            | Replace DP2 now                                                                                      |
|--------------------------|----------------------------------------------------------------------------------------------------|
| Alarm                    | Intermittent sound                                                                                   |
| Probable cause           | The DP2 replacement time has been exceeded.                                                          |
| Action                   | If you need to order supplies or replacement parts, please contact your local Sysmex representative. |
| Error recovery condition | Touch [OK] in the error dialog.                                                                      |

| Error message            | Replace Filter now                                                                                   |
|--------------------------|----------------------------------------------------------------------------------------------------|
| Alarm                    | Intermittent sound                                                                                   |
| Probable cause           | The filter replacement time has been exceeded.                                                       |
| Action                   | If you need to order supplies or replacement parts, please contact your local Sysmex representative. |
| Error recovery condition | Touch [OK] in the error dialog.                                                                      |

| Error message            | Replace CELLPACK DST                                                                                                    |
|--------------------------|----------------------------------------------------------------------------------------------------|
| Alarm                    | Intermittent sound                                                                                                    |
| Probable cause           | <ol> <li>Insufficient reagent.</li> <li>Inflow path problem.</li> </ol>                                                                                                    |
| Action                   | <ol> <li>Replace the reagent.<br/>Replace the CELLPACK DST.</li> <li>Check the inflow path.<br/>Check for bends, looseness, breaks or other problems in the tube for the reagent,<br/>and reconnect or replace as needed.</li> </ol> |
| Error recovery condition | <ol> <li>Touch [OK] in the error dialog.</li> <li>Touch [OK] in the error dialog.</li> </ol>                                                                                                    |

| Error message            | Replace CELLPACK DST (Chamber empty)                                                                                                    |
|--------------------------|----------------------------------------------------------------------------------------------------|
| Alarm                    | Intermittent sound                                                                                                    |
| Probable cause           | <ol> <li>Insufficient reagent.</li> <li>Inflow path problem.</li> <li>Reagent aspiration stopped.</li> </ol>                                                                                                    |
| Action                   | <ol> <li>Replace the reagent.<br/>Replace the CELLPACK DST.</li> <li>Check the inflow path.<br/>Check for bends, looseness, breaks, or other problems in the tube for the reagent,<br/>and reconnect or replace as needed.</li> <li>Restart reagent aspiration.<br/>Reagent aspiration stops while the [Reagent Replacement] screen appears. If the<br/>screen is left open, the reagent chamber will empty and reagent preparation will<br/>stop.<br/>Touch [Cancel] to close the [Reagent Information] screen.</li> </ol> |
| Error recovery condition | <ol> <li>Touch [OK] in the error dialog.</li> <li>Touch [OK] in the error dialog.</li> <li>Touch [OK] in the error dialog.</li> </ol>                                                                                                    |

| Error message            | CELLPACK DST has expired.       |
|--------------------------|---------------------------------|
| Alarm                    | Intermittent sound              |
| Probable cause           | The CELLPACK DST has expired.   |
| Action                   | Replace the CELLPACK DST.       |
| Error recovery condition | Touch [OK] in the error dialog. |

| Error message            | CELLPACK DST has expired.                                                                                                    |
|--------------------------|----------------------------------------------------------------------------------------------------|
| Alarm                    | Intermittent sound                                                                                                    |
| Probable cause           | The instrument stopped because the CELLPACK DST has expired. If the preparation stop setting of 5.2.6 is [Stop], the main unit stops. |
| Action                   | Replace the CELLPACK DST.                                                                                                    |
| Error recovery condition | Touch [OK] in the error dialog.                                                                                                    |

### **Communication errors**

| Error message            | HC message format error                                                |
|--------------------------|------------------------------------------------------------------------|
| Alarm                    | Intermittent sound                                                     |
| Probable cause           | The format of the command received from the host computer was invalid. |
| Action                   | Clear the error from the Error List screen.                            |
| Error recovery condition | Touch [OK] in the error dialog.                                        |

| Error message            | IPU message format error                                     |
|--------------------------|--------------------------------------------------------------|
| Alarm                    | Intermittent sound                                           |
| Probable cause           | The format of the command received from the IPU was invalid. |
| Action                   | Clear the error from the Error List screen.                  |
| Error recovery condition | Touch [OK] in the error dialog.                              |

| Error message            | IPU communication error                              |
|--------------------------|------------------------------------------------------|
| Alarm                    | Intermittent sound                                   |
| Probable cause           | An error was detected in communication with the IPU. |
| Action                   | Clear the error from the Error List screen.          |
| Error recovery condition | Touch [OK] in the error dialog.                      |

### **Other errors**

| Error message            | Shutdown was not executed correctly                                     |
|--------------------------|-------------------------------------------------------------------------|
| Alarm                    | Intermittent sound                                                      |
| Probable cause           | The power was turned off without executing shutdown. Auto rinse starts. |
| Action                   | Clear the error from the Error List screen.                             |
| Error recovery condition | Touch [OK] in the error dialog.                                         |

| Error message            | Water solenoid valve error                                                                                   |
|--------------------------|----------------------------------------------------------------------------------------------------|
| Alarm                    | Continuous sound                                                                                             |
| Probable cause           | The solenoid valve of the RO water supply unit has failed.                                                   |
| Action                   | Turn off the instrument power and please contact the Service Department of your local Sysmex representative. |
| Error recovery condition | -                                                                                                    |

| Error message            | Supply tank float switch fail                                                                                |
|--------------------------|----------------------------------------------------------------------------------------------------|
| Alarm                    | Continuous sound                                                                                             |
| Probable cause           | The supply tank float switch has failed.                                                                     |
| Action                   | Turn off the instrument power and please contact the Service Department of your local Sysmex representative. |
| Error recovery condition | -                                                                                                    |

| Error message            | RO water chamber float switch fail                                                                           |
|--------------------------|----------------------------------------------------------------------------------------------------|
| Alarm                    | Continuous sound                                                                                             |
| Probable cause           | The RO water chamber float switch has failed.                                                                |
| Action                   | Turn off the instrument power and please contact the Service Department of your local Sysmex representative. |
| Error recovery condition | -                                                                                                    |

# **Chapter 8** Technical Information

This chapter explains technical information such as specifications and principles.

## 8.1 Performance/specifications

#### **Power supply** 100 - 240 V AC (50/60 Hz) **Protection type Class I Equipment Power consumption** Main unit: 120 VA or less Pneumatic unit: 280 VA or less 15 to 30°C Ambient temperature **Relative humidity** 30 to 85% Ambient air pressure 70 to 106 KPa Weight Main unit: Approx. 23 kg Pneumatic unit: Approx. 17 kg Dimensions Main unit Width: 300 mm Height: 570 mm Depth: 300 mm Pneumatic unit Width: 280 mm Height: 400 mm Depth: 355 mm

#### Specifications of the reagent unit

| Electric conductance | 1.0 μS/cm or less |
|----------------------|-------------------|
| Supply pressure      | 0.2 to 0.4 MPa    |
| Supply volume        | 10 to 50 L/h      |
| Water temperature    | 10 to 30°C        |
| тос                  | 500 ppb or less   |

#### RO (Reverse Osmosis) water required specification for RO water

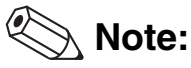

- The pure water which meets the specification above is indicated as RO water in this manual. It does not need to be the water passed through the reverse osmosis membrane.
- "Supply volume" is 4 to 10 L/h only when the optional "ELIX5 WU" water purifier is used. This purifier is available through some of the Sysmex distributors.

#### **Connection specifications**

| Connectable<br>analyzers | XN-10, XN-20, XE-5000, XE-2100 series, SP-10, SP-1000 <i>i</i>                                                                                            |  |
|--------------------------|----------------------------------------------------------------------------------------------------|--|
| Number of analyzers      | Up to 3 analyzers:XN-10, XN-20, SP-10 (up to 2 units of SP in case of<br>connecting only SP-10)Up to 2 analyzers:XE-5000, XE-2100 series, SP-10, SP-1000i |  |
| Maximum length of tubing | 15 m (from supply tank to analyzer)                                                                                                    |  |

#### Supply tank specifications

| Capacity   | Approx. 9 L                                      |
|------------|--------------------------------------------------|
| Weight     | 6 kg                                             |
| Dimensions | Width: 324 mm<br>Height: 215 mm<br>Depth: 387 mm |

## 8.2 Principle

### 8.2.1 Processing flowchart

The flowchart below shows the general sequence of processing by the instrument.

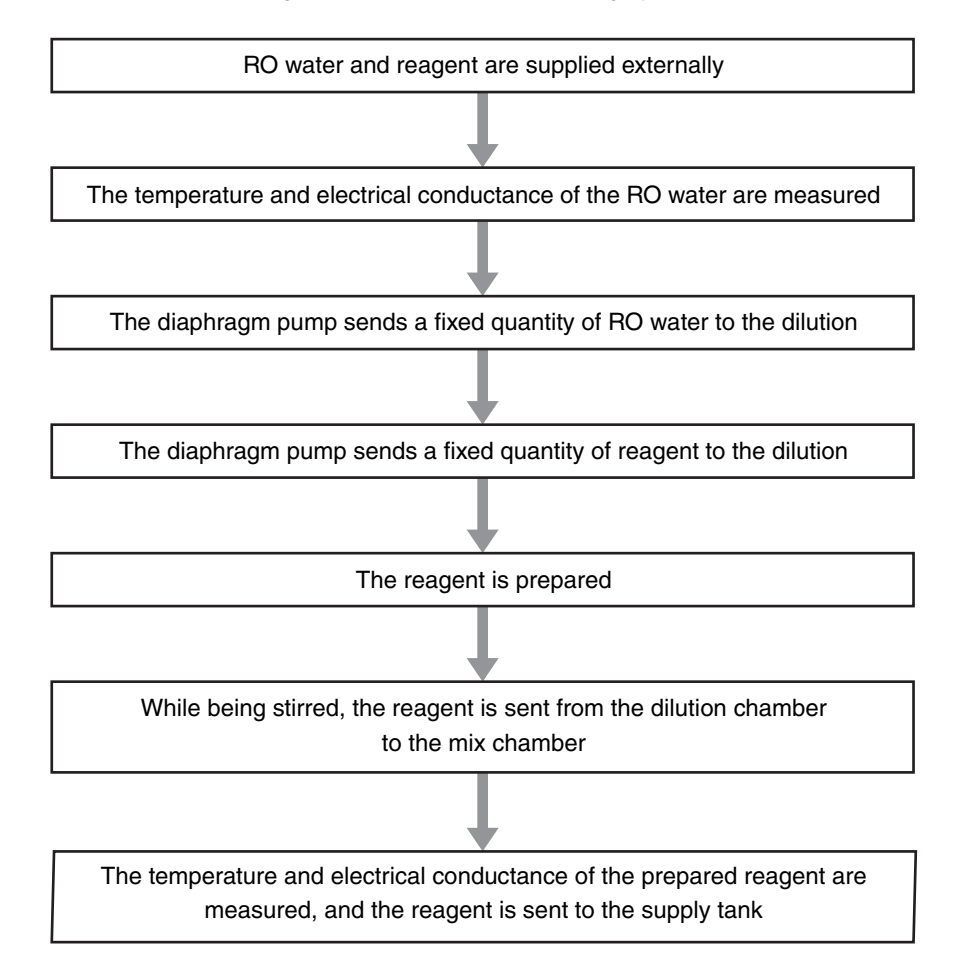

### 8.2.2 Unit connection diagram

The reagent unit consists of the main unit and the pneumatic unit, and can be connected to and used with up to 3 analyzers<sup>\*</sup>. One pneumatic unit can supply pressure to up to three main units<sup>\*</sup>.

\* Up to 2 analyzers/main units in case of connecting XE-5000, XE-2100 series, SP-10 and SP-1000i

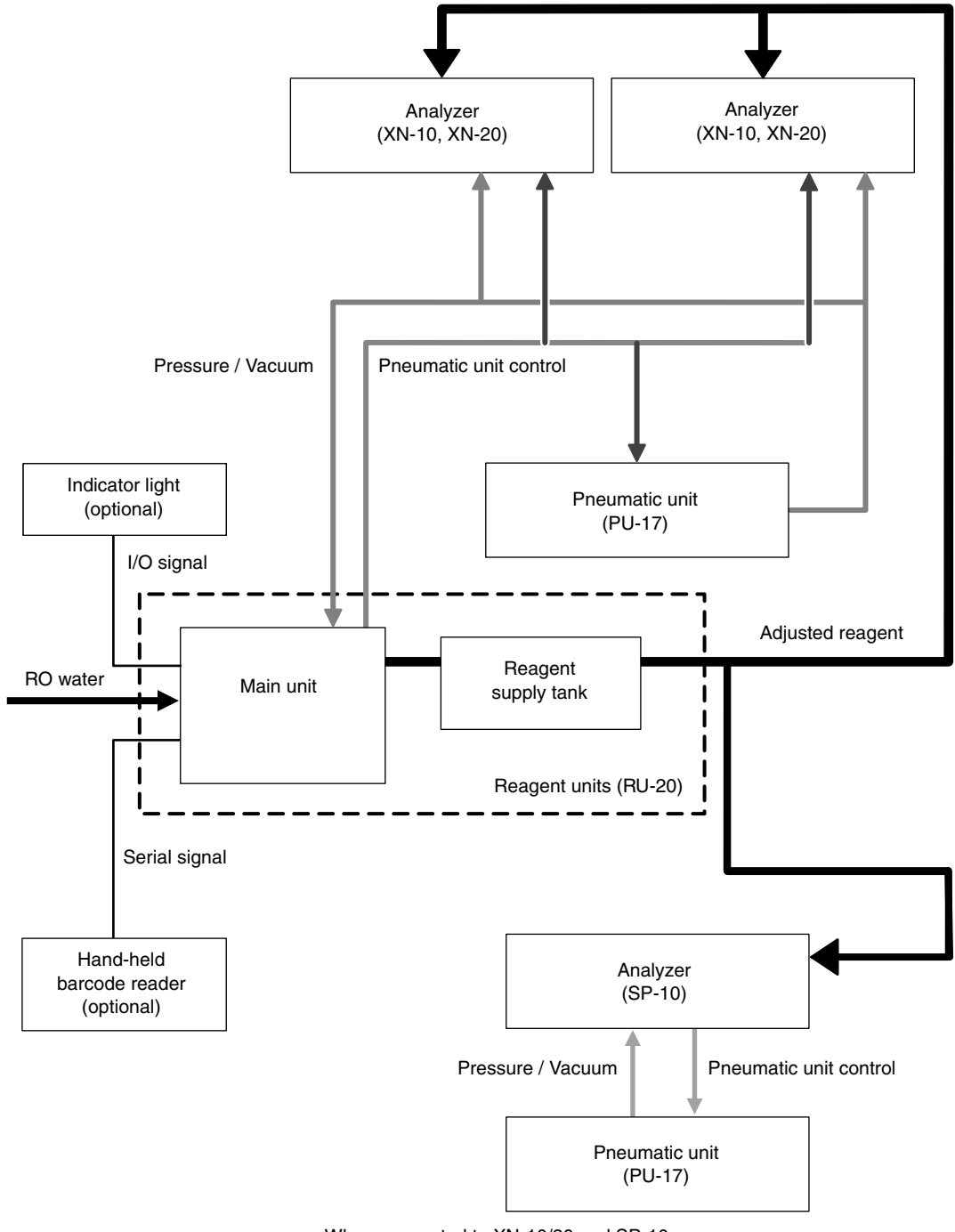

e.g. When connected to XN-10/20 and SP-10

# 8.3 Unpacking checklist

### **RU-20 Packages**

| Dort Number           | Names                                                                   | Qua                       | ntity                     |
|-----------------------|-------------------------------------------------------------------------|---------------------------|---------------------------|
| Part Number           |                                                                         | 100 - 120 V <sup>*1</sup> | 220 - 240 V <sup>*2</sup> |
| AJ689367              | Main Unit Complete RU-20                                                | 1                         | 1                         |
| AG372479              | RU-20 IFU (EN)                                                          | 1                         | 1                         |
| AR297635              | Fluid controller_Assy No. 42                                            | 1                         | 1                         |
| BM144323/<br>AY820252 | Wiring cord_Assy No. 6717 (1.5 m)/<br>Wiring cord_Assy No. 8361 (1.5 m) | 1                         | 1                         |
| AU559735              | Connecting cord No. 10                                                  | 1                         | 1                         |
| BM080457              | Connecting cord No. 11                                                  | 1                         | 1                         |
| CG634748              | Connecting cord No. 18                                                  | 2                         | 2                         |
| BF572845              | Connecting cord No. 9                                                   | 2                         | 2                         |
| 923-8092-8            | Power Cord No.15                                                        | 1                         | -                         |
| 265-7153-5            | Power Cord TA-6P(A)+TA-5(A) H05VV-F                                     | -                         | 1                         |
| BM278135              | LAN Cable NSEDT-PC-S-MP4N-5SB568B/AB                                    | 1                         | 1                         |
| BC214282              | PMCD220412 Coupling                                                     | 2                         | 2                         |
| CG902973              | Intake Tube_Assy No. 21                                                 | 1                         | 1                         |
| AY247703              | Intake Tube_Assy No. 23                                                 | 1                         | 1                         |
| AX880901              | Fuse 50T32H                                                             | 2                         | 2                         |
| 442-4002-3            | Nipple No.122                                                           | 3                         | 3                         |
| 442-3431-0            | T-Joint No. 21                                                          | 2                         | 2                         |
| 442-3429-1            | T-Joint No.19                                                           | 2                         | 2                         |
| 442-5340-5            | Tube Polyurethane 6 mmID x 9 mmOD 70mm                                  | 3                         | 3                         |
| 442-5340-5            | Tube Polyurethane 6 mmID x 9 mmOD 13m                                   | 3                         | 3                         |
| 442-5338-7            | Tube Polyurethane 4 mmID x 6 mmOD 10m                                   | 2                         | 2                         |
| 442-5338-7            | Tube Polyurethane 4 mmID x 6 mmOD 3m                                    | 5                         | 5                         |
| 442-5338-7            | Tube Polyurethane 6 mmID x 4 mmOD 30mm                                  | 2                         | 2                         |
| BK603598              | Tube Silicone 3 x 6.5_#9E55 500mm                                       | 1                         | 1                         |
| 266-4461-8            | Tie Wrap CV-100                                                         | 10                        | 10                        |
| 266-4462-1            | Tie Wrap CV-250                                                         | 5                         | 5                         |

\*1 for North America

\*2 for Europe

#### Pneumatic Unit (PU-17)

| Port Number | Names                                     | Qua                       | ntity                     |
|-------------|-------------------------------------------|---------------------------|---------------------------|
| Part Number |                                           | 100 - 117 V <sup>*1</sup> | 220 - 240 V <sup>*2</sup> |
| 013-3015-4  | PU-17 Main Complete (100 - 117 V) (White) | 1                         | -                         |
| 013-3016-8  | PU-17 Main Complete (220 - 240 V) (White) | -                         | 1                         |
| 923-8092-8  | Power Cord No. 15                         | 1                         | -                         |
| 265-7153-5  | Power Cord TA-6P(A)+TA-5(A) H05VV-F       | -                         | 1                         |
| 266-5011-3  | Fuse ST4-4A-N1 (250V4A, Time Lag)         | 2                         | -                         |
| 266-5293-0  | Fuse No. 19195 (250V3.15A, Time Lag)      | -                         | 2                         |

\*1 for North America

\*2 for Europe

## 8.4 Before installation

Your Sysmex representative will install the instrument and peripheral devices, and check initial operation. If relocation becomes necessary after installation, please contact the Service Department of your local Sysmex representative. Problems resulting from the relocation of the instrument by anyone other than a service representative are not covered by the warranty even if within the warranty period.

### 8.4.1 Grounding

The instrument must be grounded at the time of installation. If your power outlet is grounded, the power plug can simply be inserted into the power outlet to ground the instrument. If your power outlet is not grounded, use an adapter plug and ground the ground wire. In this case, be sure to verify that the ground wire on the adapter plug and the metal parts of the outlet are grounded.

Proper grounding is extremely important for safe use of the instrument. If you have any questions, please contact the Service Department of your local Sysmex representative.

# Warning!

Be sure to ground the instrument. If improperly grounded, electrical shock may result.

### 8.4.2 Installation environment

- When moving the instrument, do not subject it to vibration.
- If the ambient temperature or humidity is not suitable, control by air conditioning.
- Use the instrument within a temperature range of 15 to 30°C.
- Water supplied to the instrument must be RO water that meets the specifications.
   (>P.8-2 "RO (Reverse Osmosis) water required specification for RO water")

# Marning!

Do not use the instrument in an environment other than the specified environment. This may affect the measurement data.

### 8.4.3 Installation space

To obtain full performance from the instrument, it is important to install the instrument in a suitable location.

- Select a location near a power source and a suitable drain.
- Allow a clearance of at least 50 cm between the wall and the sides, back, and top panel of the instrument to enable maintenance and servicing, and for heat dissipation.
- Install the pneumatic unit and reagent in a location that is convenient for work. The reagent supply tube to the analyzer must not be longer than 15 m.
- Allow a clearance of at least 50 cm from the left side and top of the instrument to the wall and any other obstacles to enable immediate disconnection of the power cord in an emergency.
- If installing on an XN series special cart, contact your local Sysmex representative.

## 8.5 GNU General Public License

#### Instrument software

Part of the software used with this product is subject to the GNU General Public License.

If you wish to obtain the source code for or detailed information concerning the part of the software that is subject to the GNU General Public License, please contact the Service Department of your local Sysmex representative. For the part of the software used with this product that is not subject to the GNU General Public License, the source code may not be obtained, reverse engineered, decompiled, or disassembled.

#### **GNU GENERAL PUBLIC LICENSE**

Version 2, June 1991

Copyright (C) 1989, 1991 Free Software Foundation, Inc.

59 Temple Place, Suite 330, Boston, MA 02111-1307 USA

Everyone is permitted to copy and distribute verbatim copies of this license document, but changing it is not allowed.

#### Preamble

The licenses for most software are designed to take away your freedom to share and change it. By contrast, the GNU General Public License is intended to guarantee your freedom to share and change free software--to make sure the software is free for all its users. This General Public License applies to most of the Free Software Foundation's software and to any other program whose authors commit to using it. (Some other Free Software Foundation software is covered by the GNU Library General Public License instead.) You can apply it to your programs, too.

When we speak of free software, we are referring to freedom, not price. Our General Public Licenses are designed to make sure that you have the freedom to distribute copies of free software (and charge for this service if you wish), that you receive source code or can get it if you want it, that you can change the software or use pieces of it in new free programs; and that you know you can do these things.

To protect your rights, we need to make restrictions that forbid anyone to deny you these rights or to ask you to surrender the rights.

These restrictions translate to certain responsibilities for you if you distribute copies of the software, or if you modify it.

For example, if you distribute copies of such a program, whether gratis or for a fee, you must give the recipients all the rights that you have. You must make sure that they, too, receive or can get the source code. And you must show them these terms so they know their rights.

We protect your rights with two steps: (1) copyright the software, and (2) offer you this license which gives you legal permission to copy, distribute and/or modify the software.

Also, for each author's protection and ours, we want to make certain that everyone understands that there is no warranty for this free software. If the software is modified by someone else and passed on, we want its recipients to know that what they have is not the original, so that any problems introduced by others will not reflect on the original authors' reputations.

Finally, any free program is threatened constantly by software patents. We wish to avoid the danger that redistributors of a free program will individually obtain patent licenses, in effect making the program proprietary. To prevent this, we have made it clear that any patent must be licensed for everyone's free use or not licensed at all.

The precise terms and conditions for copying, distribution and modification follow. **GNU GENERAL PUBLIC LICENSE** TERMS AND CONDITIONS FOR COPYING, DISTRIBUTION AND MODIFICATION 0. This License applies to any program or other work which contains a notice placed by the copyright holder saying it may be distributed under the terms of this General Public License. The "Program", below, refers to any such program or work, and a "work based on the Program" means either the Program or any derivative work under copyright law: that is to say, a work containing the Program or a portion of it, either verbatim or with modifications and/or translated into another language. (Hereinafter, translation is included without limitation in the term "modification".) Each licensee is addressed as "you". Activities other than copying, distribution and modification are not covered by this License; they are outside its scope. The act of running the Program is not restricted, and the output from the Program is covered only if its contents constitute a work based on the Program (independent of having been made by running the Program). Whether that is true depends on what the Program does. 1. You may copy and distribute verbatim copies of the Program's source code as you receive it, in any medium, provided that you conspicuously and appropriately publish on each copy an appropriate copyright notice and disclaimer of warranty; keep intact all the notices that refer to this License and to the absence of any warranty; and give any other recipients of the Program a copy of this License along with the Program. You may charge a fee for the physical act of transferring a copy, and you may at your option offer warranty protection in exchange for a fee. 2. You may modify your copy or copies of the Program or any portion of it, thus forming a work based on the Program, and copy and distribute such modifications or work under the terms of Section 1 above, provided that you also meet all of these conditions: a) You must cause the modified files to carry prominent notices stating that you changed the files and the date of any change. b) You must cause any work that you distribute or publish, that in whole or in part contains or is derived from the Program or any part thereof, to be licensed as a whole at no charge to all third parties under the terms of this License. c) If the modified program normally reads commands interactively when run, you must cause it, when started running for such interactive use in the most ordinary way, to print or display an announcement including an appropriate copyright notice and a notice that there is no warranty (or else, saving that you provide a warranty) and that users may redistribute the program under these conditions, and telling the user how to view a copy of this License. (Exception: if the Program itself is interactive but does not normally print such an announcement, your work based on the Program is not required to print an announcement.) These requirements apply to the modified work as a whole. If identifiable sections of that work are not derived from the Program, and can be reasonably considered independent and separate works in themselves, then this License, and its terms, do not apply to those sections when you distribute them as separate works. But when you distribute the same sections as part of a whole which is a work based on the Program, the distribution of the whole must be on the terms of this License, whose permissions for other licensees extend to the entire whole, and thus to each and every part regardless of who wrote it.

Thus, it is not the intent of this section to claim rights or contest your rights to work written entirely by you; rather, the intent is to exercise the right to control the distribution of derivative or collective works based on the Program.

In addition, mere aggregation of another work not based on the Program with the Program (or with a work based on the Program) on a volume of a storage or distribution medium does not bring the other work under the scope of this License.

- You may copy and distribute the Program (or a work based on it, under Section 2) in object code or executable form under the terms of Sections 1 and 2 above provided that you also do one of the following:
  - a) Accompany it with the complete corresponding machine-readable source code, which must be distributed under the terms of Sections 1 and 2 above on a medium customarily used for software interchange; or,
  - b) Accompany it with a written offer, valid for at least three years, to give any third party, for a charge no more than your cost of physically performing source distribution, a complete machine-readable copy of the corresponding source code, to be distributed under the terms of Sections 1 and 2 above on a medium customarily used for software interchange; or,
  - c) Accompany it with the information you received as to the offer to distribute corresponding source code. (This alternative is allowed only for noncommercial distribution and only if you received the program in object code or executable form with such an offer, in accord with Subsection b above.)

The source code for a work means the preferred form of the work for making modifications to it. For an executable work, complete source code means all the source code for all modules it contains, plus any associated interface definition files, plus the scripts used to control compilation and installation of the executable. However, as a special exception, the source code distributed need not include anything that is normally distributed (in either source or binary form) with the major components (compiler, kernel, and so on) of the operating system on which the executable runs, unless that component itself accompanies the executable.

If distribution of executable or object code is made by offering access to copy from a designated place, then offering equivalent access to copy the source code from the same place counts as distribution of the source code, even though third parties are not compelled to copy the source along with the object code.

- 4. You may not copy, modify, sublicense, or distribute the Program except as expressly provided under this License. Any attempt otherwise to copy, modify, sublicense or distribute the Program is void, and will automatically terminate your rights under this License. However, parties who have received copies, or rights, from you under this License will not have their licenses terminated so long as such parties remain in full compliance.
- 5. You are not required to accept this License, since you have not signed it. However, nothing else grants you permission to modify or distribute the Program or its derivative works. These actions are prohibited by law if you do not accept this License. Therefore, by modifying or distributing the Program (or any work based on the Program), you indicate your acceptance of this License to do so, and all its terms and conditions for copying, distributing or modifying the Program or works based on it.
- 6. Each time you redistribute the Program (or any work based on the Program), the recipient automatically receives a license from the original licensor to copy, distribute or modify the Program subject to these terms and conditions. You may not impose any further restrictions on the recipients' exercise of the rights granted herein.

You are not responsible for enforcing compliance by third parties to this License.

7. If, as a consequence of a court judgment or allegation of patent infringement or for any other reason (not limited to patent issues), conditions are imposed on you (whether by court order, agreement or otherwise) that contradict the conditions of this License, they do not excuse you from the conditions of this License. If you cannot distribute so as to satisfy simultaneously your obligations under this License and any other pertinent obligations, then as a consequence you may not distribute the Program at all. For example, if a patent license would not permit royalty-free redistribution of the Program by all those who receive copies directly or indirectly through you, then the only way you could satisfy both it and this License would be to refrain entirely from distribution of the Program.

If any portion of this section is held invalid or unenforceable under any particular circumstance, the balance of the section is intended to apply and the section as a whole is intended to apply in other circumstances.

It is not the purpose of this section to induce you to infringe any patents or other property right claims or to contest validity of any such claims; this section has the sole purpose of protecting the integrity of the free software distribution system, which is implemented by public license practices. Many people have made generous contributions to the wide range of software distributed through that system in reliance on consistent application of that system; it is up to the author/donor to decide if he or she is willing to distribute software through any other system and a licensee cannot impose that choice.

This section is intended to make thoroughly clear what is believed to be a consequence of the rest of this License.

- 8. If the distribution and/or use of the Program is restricted in certain countries either by patents or by copyrighted interfaces, the original copyright holder who places the Program under this License may add an explicit geographical distribution limitation excluding those countries, so that distribution is permitted only in or among countries not thus excluded. In such case, this License incorporates the limitation as if written in the body of this License.
- The Free Software Foundation may publish revised and/or new versions of the General Public License from time to time. Such new versions will be similar in spirit to the present version, but may differ in detail to address new problems or concerns.

Each version is given a distinguishing version number. If the Program specifies a version number of this License which applies to it and "any later version", you have the option of following the terms and conditions either of that version or of any later version published by the Free Software Foundation. If the Program does not specify a version number of this License, you may choose any version ever published by the Free Software Foundation.

10. If you wish to incorporate parts of the Program into other free programs whose distribution conditions are different, write to the author to ask for permission. For software which is copyrighted by the Free Software Foundation, write to the Free Software Foundation; we sometimes make exceptions for this. Our decision will be guided by the two goals of preserving the free status of all derivatives of our free software and of promoting the sharing and reuse of software generally.

#### NO WARRANTY

11. BECAUSE THE PROGRAM IS LICENSED FREE OF CHARGE, THERE IS NO WARRANTY FOR THE PROGRAM, TO THE EXTENT PERMITTED BY APPLICABLE LAW. EXCEPT WHEN OTHERWISE STATED IN WRITING THE COPYRIGHT HOLDERS AND/OR OTHER PARTIES PROVIDE THE PROGRAM "AS IS" WITHOUT WARRANTY OF ANY KIND, EITHER EXPRESSED OR IMPLIED, INCLUDING, BUT NOT LIMITED TO, THE IMPLIED WARRANTIES OF MERCHANTABILITY AND FITNESS FOR A PARTICULAR PURPOSE. THE ENTIRE RISK AS TO THE QUALITY AND PERFORMANCE OF THE PROGRAM IS WITH YOU. SHOULD THE PROGRAM PROVE DEFECTIVE, YOU ASSUME THE COST OF ALL NECESSARY SERVICING, REPAIR OR CORRECTION. 12. IN NO EVENT UNLESS REQUIRED BY APPLICABLE LAW OR AGREED TO IN WRITING WILL ANY COPYRIGHT HOLDER, OR ANY OTHER PARTY WHO MAY MODIFY AND/OR REDISTRIBUTE THE PROGRAM AS PERMITTED ABOVE, BE LIABLE TO YOU FOR DAMAGES, INCLUDING ANY GENERAL, SPECIAL, INCIDENTAL OR CONSEQUENTIAL DAMAGES ARISING OUT OF THE USE OR INABILITY TO USE THE PROGRAM (INCLUDING BUT NOT LIMITED TO LOSS OF DATA OR DATA BEING RENDERED INACCURATE OR LOSSES SUSTAINED BY YOU OR THIRD PARTIES OR A FAILURE OF THE PROGRAM TO OPERATE WITH ANY OTHER PROGRAMS), EVEN IF SUCH HOLDER OR OTHER PARTY HAS BEEN ADVISED OF THE POSSIBILITY OF SUCH DAMAGES.

#### END OF TERMS AND CONDITIONS

How to Apply These Terms to Your New Programs

If you develop a new program, and you want it to be of the greatest possible use to the public, the best way to achieve this is to make it free software which everyone can redistribute and change under these terms.

To do so, attach the following notices to the program. It is safest to attach them to the start of each source file to most effectively convey the exclusion of warranty; and each file should have at least the "copyright" line and a pointer to where the full notice is found.

<one line to give the program's name and a brief idea of what it does.>
Copyright (C) 19yy <name of author>

This program is free software; you can redistribute it and/or modify it under the terms of the GNU General Public License as published by the Free Software Foundation; either version 2 of the License, or (at your option) any later version.

This program is distributed in the hope that it will be useful, but WITHOUT ANY WARRANTY; without even the implied warranty of MERCHANTABILITY or FITNESS FOR A PARTICULAR PURPOSE. See the GNU General Public License for more details.

You should have received a copy of the GNU General Public License along with this program; if not, write to the Free Software Foundation, Inc., 59 Temple Place, Suite 330, Boston, MA 02111-1307 USA

Also add information on how to contact you by electronic and paper mail.

If the program is interactive, make it output a short notice like this when it starts in an interactive mode:

Gnomovision version 69, Copyright (C) 19yy name of author Gnomovision comes with ABSOLUTELY NO WARRANTY; for details type `show w'. This is free software, and you are welcome to redistribute it under certain conditions; type `show c' for details.

The hypothetical commands `show w' and `show c' should show the appropriate parts of the General Public License. Of course, the commands you use may be called something other than `show w' and `show c'; they could even be mouse-clicks or menu items--whatever suits your program.

You should also get your employer (if you work as a programmer) or your school, if any, to sign a "copyright disclaimer" for the program, if necessary. Here is a sample; alter the names:

Yoyodyne, Inc., hereby disclaims all copyright interest in the program `Gnomovision' (which makes passes at compilers) written by James Hacker.

<signature of Ty Coon>, 1 April 1989 Ty Coon, President of Vice

This General Public License does not permit incorporating your program into proprietary programs. If your program is a subroutine library, you may consider it more useful to permit linking proprietary applications with the library. If this is what you want to do, use the GNU Library GeneralPublic License instead of this License.

# Index

### Α

| Air pressure |      |
|--------------|------|
| Adjustment   | 6-2  |
| Check        | 5-10 |

### В

| Before installation | 8-6 |
|---------------------|-----|
|---------------------|-----|

## С

| Check                        |      |
|------------------------------|------|
| Air pressure                 | 5-10 |
| Reagent information          | 5-1  |
| Status of the solenoid valve |      |
| and sensor                   | 5-11 |
| Version information          | 5-9  |
| Configuring settings         |      |
| Date and time                | 5-2  |
| Instrument nickname          | 5-5  |
| Network                      | 5-6  |
| Sound                        | 5-3  |
| Touch panel calibration      | 5-4  |
| Water device                 | 5-8  |
| When the reagent has expired | 5-7  |

## D

Disposal of waste fluid, waste materials, and the instrument ......2-4

## Ε

| 2-2 |
|-----|
|     |
| 7-2 |
| 7-6 |
| 7-1 |
| 7-1 |
|     |
| 7-4 |
| 7-3 |
|     |

### F

| Fuse                   |      |
|------------------------|------|
| Replacement            | 6-9  |
| Used in main unit      | 6-10 |
| Used in pneumatic unit | 6-10 |

## G

| General information        | 2-1 |
|----------------------------|-----|
| GNU General Public License | 8-8 |
| Grounding                  | 8-6 |

### I

| Installation             | 2-2 |
|--------------------------|-----|
| Installation environment | 8-7 |
| Installation space       | 8-7 |

### L

| List of maintenance items | 6-1  |
|---------------------------|------|
| List of menu items        | 4-5  |
| Log                       |      |
| Error                     | 5-17 |
| Parts Replacement         | 5-19 |
| Quality                   | 5-14 |
| Reagent Replacement       | 5-18 |
| RO Water                  | 5-15 |

### Μ

| Maintenance        | 2-4 |
|--------------------|-----|
| Maintenance screen | 5-9 |
| Manual             |     |
| Points to note     | 1-3 |
| Structure          | 1-3 |
| Markings           | 2-5 |

## 0

| Operators                  | 2-6 |
|----------------------------|-----|
| Overview of the instrument | 1-2 |

### Ρ

| 3-1  |
|------|
| 3-4  |
| 3-3  |
|      |
| 8-2  |
| 8-1  |
| 8-2  |
| 8-2  |
| 5-13 |
| 8-3  |
| 8-3  |
|      |

## R

| 2-3  |
|------|
| 6-5  |
| 5-12 |
|      |
| 5-7  |
|      |
| 6-9  |
| 6-11 |
| 6-5  |
| 5-12 |
|      |
| 5-15 |
| 8-2  |
|      |

## S

| Safety               | .2-2  |
|----------------------|-------|
| Safety Information   | .2-1  |
| Screen configuration | .4-1  |
| Shutdown 4-7,        | 6-1   |
| Start up             | .4-6  |
| Symbols              | . 1-4 |

## т

| Technical Information | 8-1 |
|-----------------------|-----|
| Trademarks            | 1-4 |
| Troubleshooting       | 7-1 |

## U

| Unit connection diag | ram8-4 |
|----------------------|--------|
| Unpacking checklist  |        |